## O'ZBEKISTON RESPUBLIKASI OLIY VA O'RTA MAXSUS TA'LIM VAZIRLIGI

## OLIY TA'LIM TIZIMI PEDAGOG VA RAHBAR KADRLARINI QAYTA TAYYORLASH VA ULARNING MALAKASINI OSHIRISHNI TASHKIL ETISH BOSH ILMIY - METODIK MARKAZI

TOSHKENT DAVLAT TEXNIKA UNIVERSITETI HUZURIDAGI PEDAGOG KADRLARNI QAYTA TAYYORLASH VA ULARNING MALAKASINI OSHIRISH TARMOQ MARKAZI

## **"AVTOMOBIL VA TRAKTORSOZLIK"**

yoʻn<mark>alis</mark>hi

## **"AVTOMOBILSOZLIK VA TRAKTORSOZLIKDA**

## **KOMPYUTERLI LOYIHALASH"**

moduli buyicha

## **O'QUV – USLUBIY MAJMUA**

Toshkent - 2022

Mazkur oʻquv uslubiy majmua Oliy va oʻrta maxsus ta'lim vazirligining 2021-yil 25-dekabrdagi 538-sonli buyrugʻi bilan tasdiqlangan oʻquv dastur asosida tayyorlandi.

| Tuzuvchilar: | TDTU,                                               | "Erusti     | transport   | tizimlari"     | kafedrasi | katta |
|--------------|-----------------------------------------------------|-------------|-------------|----------------|-----------|-------|
|              | oʻqituvch                                           | nisi N.B.Al | oduraxmanov | V              |           |       |
| Taqrizchi:   | TDTU,                                               | "Erusti     | transport   | tizimlari"     | kafedrasi | katta |
|              | oʻqituvch                                           | isi B.Sh.P  | rimkulov    |                |           |       |
| Taqrizchi:   | «Qishloc                                            | l xoʻjaligi | mashinasoz  | zligi konstrul | ktorlik – |       |
|              | texnologik markazi» MChJ direktori. PhD. Sh.Axmedov |             |             |                |           |       |

Oʻquv uslubiy majmua Toshkent davlat texnika universiteti Kengashining 2021-yil 29-dekabrdagi 4-sonli yigʻilishida koʻrib chiqilib, foydalanishga tavsiya etildi.

## MUNDARIJA

| I. ISHCHI DASTUR                                  | 4  |
|---------------------------------------------------|----|
| II. MODULNI OʻQITISHDA FOYDALANILADIGAN INTREFAOL |    |
| TA'LIM METODLARI                                  | 11 |
| III. NAZARIY MASHGʻULOT MATERIALLARI              | 14 |
| IV. AMALIY MASHGʻULOT MATERIALLARI                | 47 |
| V. KEYSLAR BANKI                                  | 68 |
| VI. GLOSSARIY                                     | 70 |
| VII. ADABIYOTLAR ROʻYIHATI                        | 76 |

#### I. ISHCHI DASTUR

#### Kirish

Dastur O'zbekiston Respublikasining 2020-yil 23-sentyabrda tasdiqlangan "Ta'lim to'g'risida"gi Qonuni, O'zbekiston Respublikasi Prezidentining 2017-yil 7-fevral "O'zbekiston Respublikasini yanada rivojlantirish bo'yicha Harakatlar strategiyasi toʻgʻrisida"gi PF-4947-son, 2019-yil 27-avgust "Oliy ta'lim muassasalari rahbar va pedagog kadrlarining uzluksiz malakasini oshirish tizimini joriy etish toʻgʻrisida"gi PF-5789-son, 2019 yil 8 oktabr "O'zbekiston Respublikasi oliy ta'lim tizimini 2030rivojlantirish konsepsiyasini tasdiqlash toʻgʻrisida"gi PF-5847-sonli vilgacha Farmonlari hamda O'zbekiston Respublikasi Vazirlar Mahkamasining 2019-yil 23sentabr "Oliy ta'lim muassasalari rahbar va pedagog kadrlarining malakasini oshirish tizimini yanada takomillashtirish boʻyicha qoʻshimcha chora-tadbirlar toʻgʻrisida"gi 797-sonli Qarorida belgilangan ustuvor vazifalar mazmunidan kelib chiqqan holda tuzilgan bo'lib, u oliy ta'lim muassasalari pedagog kadrlarining kasb mahorati hamda innovatsion kompetentligini rivojlantirish hamda oliy ta'lim muassasalari pedagog kadrlarining kasbiy kompetentligini muntazam oshirib borishni maqsad qiladi.

Dastur mazmuni oliy ta'limning normativ-huquqiy asoslari va qonunchilik normalari, ilg'or ta'lim texnologiyalari va pedagogik mahorat, ta'lim jarayonlarida axborot-kommunikasiya texnologiyalarini qo'llash, amaliy xorijiy til, tizimli tahlil va qaror qabul qilish asoslari, maxsus fanlar negizida ilmiy va amaliy tadqiqotlar, texnologik taraqqiyot va o'quv jarayonini tashkil etishning zamonaviy uslublari bo'yicha so'nggi yutuqlar, pedagogning kasbiy kompetentligi va kreativligi, global Internet tarmog'i, multimedia tizimlari va masofadan o'qitish usullarini o'zlashtirish bo'yicha yangi bilim, ko'nikma va malakalarini shakllantirishni nazarda tutadi.

Ushbu dasturda avtomobilsozlik va traktorsozlik sohasi ishlab-chiqarishda zamonaviy loyihalash usullari va dasturlarini qoʻllashni talab qiladi. Shu sababli traktorlar, avtomobillar va qishloq xoʻjalik mashinalarini loyihalashda avtomatik loyihalash (CAD,CAM,CAE) masalalari muhim oʻrin tutadi. Xozirgi kunda malakali mutaxassislar bilimini namoyish qila olishda komp'yuterda loyihalash koʻnikmalari,

4

CAD,CAM,CAE dasturlarida ishlash qobiliyati asosiy oʻrin tutadi. Mutaxassislarning raqobatga bardoshlik darajasi shu orqali ishlab – chiqarishda asosiy oʻrinda boʻlganligi sababli muhim oʻrin tutadi.

CAD,CAM,CAE dasturlarida ishlay olishi malakali mutaxassislarnig bugungi kun talabidir. Chunki avtomatik loyihalash tizimi xar kanday loyixalash jarayonini vaktini yuz martalab kiskartiradi, ishlab-chikarish samaradorligini oshiradi.

## Modulning maqsadi va vazifasi

Avtomobilsozlik va traktorsozlikda kompyuterli loyihalash modulining maqsad va vazifalari:

- Avtomobilsozlik va traktorsozlikdagi loyihalash va yaratishda injenerlik masalalarini CAD,CAM,CAE avtomatlashtirilgan loyixalash tizimlarida elektron loyixa xujjatlarni tayyorlash va malakasini yaratishdir.

- Avtomobilsozlik va traktorsozlikdagi CAD,CAM,CAE dasturlarida ishlash boʻyicha amaliy koʻnikmalar, CAD,CAM,CAE boʻyicha yangilanayotgan dastur ta'minotlari bilan tanishtirish va ularda injenerlik masalalarini echish oʻrgatish

## Modul boʻyicha tinglovchilarning bilimi, koʻnikmasi, malakasi va kompetensiyalariga qoʻyiladigan talablar

Avtomobilsozlik va traktorsozlikda kompyuterli loyihalash modulni oʻzlashtirish orqali quiydagi bilim koʻnikma va malakaga ega boʻladi:

## Tinglovchi:

- avtomobil va traktorlarni avtomatik loyihalash tizimlarini;

- AutoCAD dasturlarini;
- Kompas dasturlarini;

-T-Flex dasturlarini;

-SolidWorks dasturlarini;

- CAE dasturlarini;

- maxsus kompyuterli loyihalash tizimlarini bilishi kerak.

## Tinglovchi:

- AutoCAD;

-Kompas,

-T-Flex;

- SolidWorks;

-CAE dasturlarida ishlash koʻnikma va malakalariga ega boʻlishi lozim.

## Tinglovchi:

- avtomobilsozlik va traktorsozlikda kompyuterli loyihalash vazifalaridan kelib chiqib loyihalashdagi modellashtirish, texnik echimlarni qabul qilish, optimallash usullarini toʻgʻri tanlay bilish kompetensiyalariga ega boʻlishi lozim.

## Modulni tashkil etish va oʻtkazish boʻyicha tavsiyalar

"Avtomobilsozlik va traktorsozlikda kompyuterli loyihalash" moduli ma'ruza va amaliy mashgʻulotlar shaklida olib boriladi. Kursni oʻqitish jarayonida ta'limning zamonaviy metodlari, pedagogik texnologiyalar va axborot-kommunikasiya texnologiyalari qoʻllanilishi nazarda tutilgan:

-ma'ruza darslarida zamonaviy kompyuter texnologiyalari yordamida prezentasion va elektron-didaktik texnologiyalardan;

-oʻtkaziladigan amaliy mashgʻulotlarda texnik vositalardan, ekspress-soʻrovlar, test soʻrovlari, aqliy hujum, guruhli fikrlash, kichik guruhlar bilan ishlash, kollokvium oʻtkazish, va boshqa interaktiv ta'lim usullarini qoʻllash nazarda tutiladi.

## Modulning oʻquv rejadagi boshqa fanlar bilan bogʻliqligi va uzviyligi

Mazkur modul "Avtomobilsozlik va traktorsozlik" kursidagi fanlar bilan uzviy bogʻliq.

## Modulning oily ta'limdagi o'rni

Respublikamizdagi ijtimoiy-iqtisodiy islohotlar natijalari va hududiy muammolarining texnologik mashinalar termodinamikasiga ta'siri masalalarini qamraydi.

## Modul bo'yicha soatlar taqsimoti

| N⁰ |                                                                                                    | Tinglovchiningoʻq<br>uv yuklamasi, soat |         |                      |                       |
|----|----------------------------------------------------------------------------------------------------|-----------------------------------------|---------|----------------------|-----------------------|
|    | Modulmavzulari                                                                                                    | Jami                                    | Nazariy | Amaliy<br>mashgʻulot | Ko'chma<br>masha'ulat |
| 1. | Avtomobilsozlik va traktorsozlikda kompyuterli loyihalash<br>(CAD-CAM-CAE) dasturlari bilan tanishish. Ularning<br>dasturlarining tasniflanishi va darajalanishi. | 4                                       | 2       | 2                    | -                     |
| 2. | CAD dasturlari ishlab chiqaruvchilar. Dasturlarning hozirgi vaqtdagi tahlili va ishlab chiqarishda qoʻllanishi.                                                   | 4                                       | 2       | 2                    |                       |
| 3  | CAM dasturlari ishlab chiqaruvchilar. Dasturlarning hozirgi vaqtdagi tahlili va ishlab chiqarishda qoʻllanishi.                                                   | 4                                       | 2       | 2                    |                       |
| 4. | Traktor va QXMlarni loyixalashda konstruktsiyalar ogʻirligi<br>va metal sigʻimi masalalari                                                                        | 6                                       | 2       | 4                    |                       |
|    | Jami:                                                                                                    | 18                                      | 8       | 10                   |                       |

## NAZARIY MASHG'ULOTLAR MAZMUNI

## 1-mavzu: Avtomobilsozlik va traktorsozlikda kompyuterli loyihalash (CAD-CAM-CAE) dasturlari bilan tanishish. Ularning tasniflanishi va darajalanishi

Kompyuterli loyihalash (CAD-CAM-CAE) tushunchalari. CAD-CAM-CAE) dasturlari bilan tanishish. CAD-CAM-CAE dasturlarini oʻquv jarayonida qoʻllash. CAD-CAM-CAE dasturlarining tasniflanishi. CAD-CAM-CAE dasturlarining darajalanishi.

## 2-mavzu: CAD dasturlari ishlab chiqaruvchilar. Dasturlarning hozirgi vaqtdagi tahlili va ishlab chiqarishda qoʻllanishi

CAD dasturlari ishlab chiqaruvchilar. Rossiya Federatsiyada kompaniyalarning avtomobilsozlik va traktorsozlikda qoʻllanilayotgan dasturlari Kompas, T-Flex, Winmasin. Xorij davlat kompaniyalari dasturlari AutoCAD, Solidworks, NX. Dasturlarning hozirgi vaqtdagi tahlili. Dasturlarning Oʻzbekiston avtomobilsozlik va traktorsozlik sanoati ishlab chiqarishida qoʻllanishi.

## 3-mavzu: CAM dasturlari ishlab chiqaruvchilar. Dasturlarning hozirgi vaqtdagi tahlili va ishlab chiqarishda qoʻllanishi

CAM dasturlari ishlab chiqaruvchilar. Rossiya Federatsiyada kompaniyalarning avtomobilsozlik va traktorsozlikda qoʻllanilayotgan dasturlari Gemma-3D, T-Flex CHPU, Intex-Raskroy. Xorij davlat kompaniyalari dasturlari MasterCAM, ArtCAM, SolidCAM. Dasturlarning hozirgi vaqtdagi tahlili. Dasturlarning Oʻzbekiston avtomobilsozlik va traktorsozlik sanoati ishlab chiqarishida qoʻllanishi.

## 4-mavzu: CAYE dasturlari ishlab chiqaruvchilar. Dasturlarning hozirgi vaqtdagi tahlili va ishlab chiqarishda qoʻllanishi

CAYE dasturlari ishlab chiqaruvchilar. Rossiya Federatsiyada kompaniyalarning avtomobilsozlik va traktorsozlikda qoʻllanilayotgan dasturlari ISPA, Kompas Analiz, T-Flex Dnamika. Xorij davlat kompaniyalari dasturlari Ansys, Solidworks Simulation, NX CAE. Dasturlarning hozirgi vaqtdagi tahlili. Dasturlarning Oʻzbekiston avtomobilsozlik va traktorsozlik sanoati ishlab chiqarishida qoʻllanishi.

#### AMALIY MASHG'ULOTLAR MAZMUNI

## 1-mavzu: Kompas, T-Flex, Solidworks, NX dasturlarida 2D chizmalar bajarish.

Kompas, T-Flex, Solidworks, NX dasturlari interfeysini oʻrganish. Dastur ishchi panel komandalari bilan tanishish. Sodda 2D chizmalar bajarish va ularni tahrirlash. 2D chizmalarga oʻlchamlar qoʻyish.

#### 2-mavzu: Kompas, T-Flex, Solidworks, NX dasturlarida 3D modellarni qurish

Kompas, T-Flex, Solidworks, NX dasturlari interfeysini oʻrganish. Dastur ishchi panel komandalari bilan tanishish. Sodda 3D model qurish va ularni tahrirlash. Sodda 3D modellardan yigʻma 3D model yaratish.

## 3-mavzu: Kompas, T-Flex, Solidworks, NX dasturlarida SAYE tahlillarini bajarish

Kompas Analiz moduli bilan tanishish. 3D modelni tahlil qilish va chekli elementlarga boʻlish. Chekli elementlarda mustahkamlikka hisoblash usullari va mezonlarini tanlash. Mustahkamlikka hisoblash va natijalarni olish.

## 4-mavzu: Gemma, T-Flex CHPU, ArtCAM, SolidCAM dasturlarida boshqarish dasturlarini ishlab chiqish

Berilgan chizmani CAM dasturlariga oʻtqazish. Detalga mexanik ishlov berish usullarini tanlash. Ishlov berish parametrlarini kiritish. Boshqarish dasturlarini olish va dastgohga uzatish.

## TA'LIMNI TASHKIL ETISH SHAKLLARI

Ta'limni tashkil etish shakllari aniq oʻquv materiali mazmuni ustida ishlayotganda oʻqituvchini tinglovchilar bilan oʻzaro harakatini tartiblashtirishni, yoʻlga qoʻyishni, tizimga keltirishni nazarda toʻtadi.

Modulni oʻqitish jarayonida quyidagi ta'limning tashkil etish shakllaridan foydalaniladi:

- ma'ruza;

- amaliy mashg'ulot.

Oʻquv ishini tashkil etish usuliga koʻra:

- jamoaviy;

- guruhli (kichik guruhlarda, juftlikda);
- yakka tartibda.

**Jamoaviy ishlash** – Bunda oʻqituvchi guruhlarning bilish faoliyatiga rahbarlik qilib, oʻquv maqsadiga erishish uchun oʻzi belgilaydigan didaktik va tarbiyaviy vazifalarga erishish uchun xilma-xil metodlardan foydalanadi.

**Guruhlarda ishlash** – bu oʻquv topshirigʻini hamkorlikda bajarish uchun tashkil etilgan, oʻquv jarayonida kichik guruhlarda ishlashda (3 tadan – 7 tagacha ishtirokchi) faol rol oʻynaydigan ishtirokchilarga qaratilgan ta'limni tashkil etish shaklidir.

Oʻqitish metodiga koʻra guruhni kichik guruhlarga, juftliklarga va guruhlarora shaklga boʻlish mumkin.

*Bir turdagi guruhli ish* oʻquv guruhlari uchun bir turdagi topshiriq bajarishni nazarda toʻtadi.

Tabaqalashgan guruhli ish guruhlarda turli topshiriqlarni bajarishni nazarda toʻtadi.

Yakka tartibdagi shaklda - har bir ta'lim oluvchiga alohida- alohida mustaqil vazifalar beriladi, vazifaning bajarilishi nazorat qilinadi.

## II. MODULNI OʻQITISHDA FOYDALANILADIGAN INTREFAOL TA'LIM METODLARI

#### "SWOT-tahlil" metodi.

Metodning maqsadi: mavjud nazariy bilimlar va amaliy tajribalarni tahlil qilish, taqqoslash orqali muammoni hal etish yoʻllarni topishga, bilimlarni mustahkamlash, takrorlash, baholashga, mustaqil, tanqidiy fikrlashni, nostandart tafakkurni shakllantirishga **xizmat qiladi.** 

| S – (strength)    | • kuchli tomonlari        |  |
|-------------------|---------------------------|--|
| W – (weakness)    | • zaif, kuchsiz tomonlari |  |
| O – (opportunity) | • imkoniyatlari           |  |
| T – (threat)      | • to'siqlar               |  |

#### Namuna:

## "Xulosalash" (Rezyume, Veer) metodi

Metodning maqsadi: Bu metod murakkab, k¢ptarmo?li, mumkin ?adar, muammoli xarakteridagi Mavzularni oʻrganishga qaratilgan.

Metodning mohiyati shundan iboratki, bunda mavzuning turli tarmoqlari boʻyicha bir xil axborot beriladi va ayni paytda, ularning har biri alohida aspektlarda muhokama etiladi. Masalan, muammo ijobiy va salbiy tomonlari, afzallik, fazilat va kamchiliklari, foyda va zararlari boʻyicha oʻrganiladi. Bu interfaol metod tanqidiy, tahliliy, aniq mantiqiy fikrlashni muvaffaqiyatli rivojlantirishga hamda oʻquvchilarning mustaqil gʻoyalari, fikrlarini yozma va ogʻzaki shaklda tizimli bayon etish, himoya qilishga imkoniyat yaratadi. "Xulosalash" metodidan ma'ruza mashgʻulotlarida individual va juftliklardagi ish shaklida, amaliy va seminar mashgʻulotlarida kichik guruhlardagi ish shaklida mavzu yuzasidan bilimlarni mustahkamlash, tahlili qilish va taqqoslash maqsadida foydalanish mumkin.

## Metodni amalga oshirish tartibi

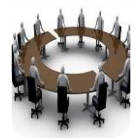

trener-o'qituvchi ishtirokchilarni 5-6 kishidan iborat kichik guruhlarga ajratadi;

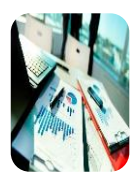

trening maqsadi, shartlari va tartibi bilan ishtirokchilarni tanishtirgach, har bir guruhga umumiy muammoni tahlil qilinishi zarur b¢lgan qismlari tushirilgan tarqatma materiallarni tarqatadi;

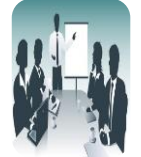

har bir guruh o'ziga berilgan muammoni atroflicha tahlil qilib, o'z mulohazalarini tavsiya etilayotgan sxema b¢yicha tar?atmaga yozma bayon ?iladi;

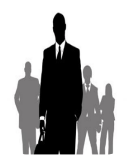

navbatdagi bosqichda barcha guruhlar oʻz taqdimotlarini oʻtkazadilar. Shundan soʻng, trener tomonidan tahlillar umumlashtiriladi, zaruriy axborotlr bilan toʻldiriladi va mavzu yakunlanadi.

#### Namua:

| Termodinamik tizimlar         |            |                      |  |           |            |  |  |
|-------------------------------|------------|----------------------|--|-----------|------------|--|--|
| Ochiq yopiq Izolyatsiyalangar |            |                      |  |           |            |  |  |
| afzalligi                     | kamchiligi | afzalligi kamchiligi |  | afzalligi | kamchiligi |  |  |
|                               |            |                      |  |           |            |  |  |
| Xulosa:                       |            |                      |  |           |            |  |  |

"Insert" metodi. Metodning maqsadi: Mazkur metod oʻquvchilarda yangi axborotlar tizimini qabul qilish va bilmlarni oʻzlashtirilishini yengillashtirish maqsadida oʻqllaniladi, shuningdek, bu metod oʻquvchilar uchun xotira mashqi vazifasini ham oʻtaydi.

## Metodni amalga oshirish tartibi:

➢ oʻqituvchi mashgʻulotga qadar mavzuning asosiy tushunchalari mazmuni yoritilgan input-matnni tarqatma yoki taqdimot k¢rinishida tayyorlaydi;

➢ yangi mavzu mohiyatini yorituvchi matn ta'lim oluvchilarga tarqatiladi yoki taqdimot ko'rinishida namoyish etiladi;

➤ ta'lim oluvchilar individual tarzda matn bilan tanishib chiqib, oʻz shaxsiy qarashlarini maxsus belgilar orqali ifodalaydilar. Matn bilan ishlashda talabalar yoki qatnashchilarga quyidagi maxsus belgilardan foydalanish tavsiya etiladi:

| Belgilar                                        | 1-matn | 2- matn | 3- matn |
|-------------------------------------------------|--------|---------|---------|
| "V" – tanish ma'lumot.                          |        |         |         |
| "q" – mazkur ma'lumotni tushunmadim, izoh kerak |        |         |         |
| "+" bu ma'lumot men uchun yangi.                |        |         |         |
| "– " bu fikr yoki ma'lumotga qarshiman          |        |         |         |

Belgilangan vaqt yakunlangach, ta'lim oluvchilar uchun notanish va tushunarsiz bo'lgan ma'lumotlar o'qituvchi tomonidan tahlil qilinib, izohlanadi, ularning mohiyati to'liq yoritiladi. Savollarga javob beriladi va mashg'ulot yakunlanadi.

#### III. NAZARIY MASHG'ULOT MATERIALLARI

## 1. mavzu: Avtomobilsozlik va traktorsozlikda kompyuterli loyihalash (CAD-CAM-CAE) dasturlari bilan tanishish. Ularning dasturlarining tasniflanishi va darajalanishi.

#### Reja:

1. Umumiy tushunchalar.

2. Loyihalashtirish jarayyonlarini avtomatlashtirish.

**3.** Loyihalash usullari.

**Tayanch soʻz va iboralar:** CAD sistemasining asosiy mohiyati va ustunligi, CAD sistemasida ishlatiladigan terminologiyalarva modellashtirish texnologiyasi, Nimaga loyihalashtiruvchilar CAD sistemasini qoʻlda chizishga qaraganda maqul koʻrishadi, Jarayondek loyihalashtirish, CAD sistemasining tarkibi, CAD – ingliz tilida qisqartirilgan Computer Aided System (loyihalash jarayonini avtomatlashtirish), shunga koʻra, CAE – ingliz tilida qisqartirilgan Computer Aided Engineering (muhandislik jarayonini avtomatlashtirish).

Umumiy tushunchalar. CAD sistemasi chizmachilikda koʻproq ishlatilinadi, CAE boʻlsa analiz qilishda foydalaniladi. CAD va CAE sistemalari koʻpincha zamonaviy dasturiy ta'minotlar vordamida CAD/CAE birgalikda ishlatilinadi. Zamonaviy muhandislar CADning ACAD, Pro - E, Solid Works, Turbo CAD turlaridan foydalaniladi. Lekin CAD sistemasining har bir turini yaxshi va yomon tomonlari bor, ularning bari bir analogli: Loyihalashtiruvchining g'oyalarini reallashtirishga qarashish. CAD sistemasida ishlashni oʻragnish uchun juda koʻp vaqt kedati. Lekin,Loyihalashtiruvchilar CAD sistemasida ishlashni oʻrganganlaridan kegin, aerodinamika tekkisligi singari kabidir. Bundan tashqari, loyihalashtirish jarayonini tushunish loyihalashtirishning asosiy jihatidan biridir. Loyihalashtirish voqtida sinov va hatoliklar boʻladi, lekin loyihalashtirishni yaxshi biladiganlar uchun sinov va hatoliklar soni oz bo'lib, ishlab chiqarish nazariyasining effekti oshadi. Bu bobda CAD va CAE da loyihalashtirishni koʻrib chiqamiz.

Loyihalashtirish jarayonini avtomatlashtirish. Loyihalashtirish bu mahorat. Ihtiro qila olish eng asosiy qisimdan iborat. Yangi loyihaning gʻoyalari bizning boshimizda joylashgan va u haqiqatdan ishlab chiqilishi kerak. Odatta qolda chizilgan chizmalardan foydalanib, chizma doskasidan qurolidan ishlatilinadi, texnik qurollar, shablon va boshqalar. Hozirgi zamonaviy dunyoda ilgʻor tehnalogiyalar, oʻz ichiga kompyuterni qoʻshadi, OMI qurilmasi (odam-moshina interfeysi), qiyin dasturiy taminotlar yangi asosni yaratdi, «Loyihalash Jarayonini Avtomatlashtirish» deb nomlanadi. Takomillashgan CAD sistemasi tufayli, CAE sistemasi hosil boʻldi, qaysiki u orqali quyidagi kompleks tahlillarni qilish mumkin: Kuchlanish tahlili, Termik tahlili, Suyuqlik tahlili, Dinamik tahlil. Barcha tahlillarni Multi-Sim, ANSIS yoki Abacus dasturlaridan foydalanib bajarish mumkin. Bu qisimda Cadning foydali tomonini, uning ilovalarini hamda uning qoʻlda chizilgan chizmalardan ustunligini shuningdek barcha hollarga misollar keltirilgan hamda zamonaviy CAD sistemalarida koʻrib chiqamiza. Bu qisimda aniqlashtirishlar va terminlar koʻrsatilgan. Shunday qilib, CAD ning umumiy mohiyatini tushunish kitobning qolgan boblarini tushunishga yordam beradi.

Aniqlashtirish: CAD terminini muhandislarga loyiha jarayonida suratlarni chizishda va manipulyatsiyalashga (loyiha prototipi) yordam beradi.

2D yoki 3D rasmlarni yaratishni va manipulyatsiyalashni onsonlashtirish uchun, CAD har hil geometric modellarni taqdim etadi, shunday shablonlar, ramz va diogrammalar, qaysiki CAD sistemasining asosini tashkil qiladi. Birinchi oʻrinda geometric modellar abstract loyihalarni yaratishda hamda jarayonni hisoblashda yordam beradi. Zamonaviy loyihalashtirish jarayonlarida, CAD orqali modellashtirish CAE bilan birgalikda tekshiriladi. Tekshirish jarayonini maqsadidan kelib chiqib bitta model har xil koʻrinishda berilishi mumkin. Misol uchun 1.1 rasmda shatunning asosiy koʻrinishi ikki hil turda keltirilgan. Chap tomonda Statik va dinamik tahlillar uchun osonlashtirilgan kinematic model koʻrsatilgan, oʻng tomonda esa ChET (Cheklangan Element Texnikasi) kuchlanish va qarshilik tahlili chizilgan.

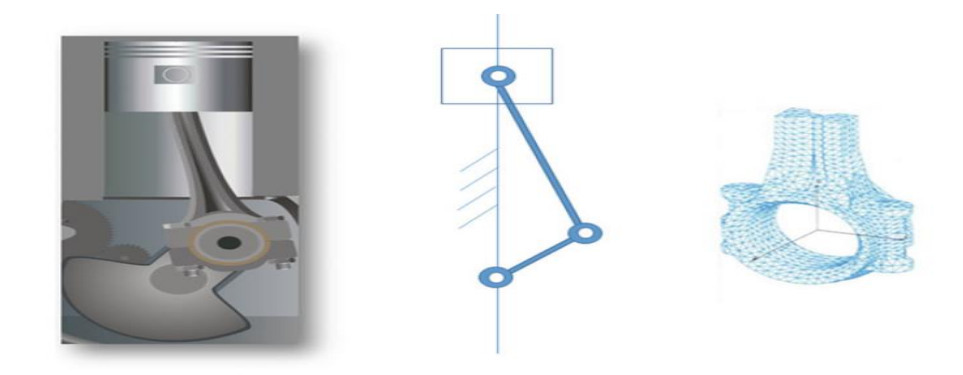

1.1 rasm Shatunning proyektlash jarayoniga qarab turli modellari tasviri.1.3. Loyihalash usullari.

Ushbu model bilan, dizayner faqat gʻoyalarini taqdim olmaydi, balki gʻoyalar va mahsulot ma'lumotlarni almashish uchun boshqa dizaynerlar bilan muloqot qilishi mumkin. Geometrik modellar koʻpincha dizayneri tili, shuningdek geometrik modellar dizaynerlar bir-biri bilan muloqot qilish imkonini beradi, deb ataladi. Dizaynerlar turli SAPR dasturlarida oʻz dizaynlashtirilgan yaratish boʻlsa ham, hamma narsa muhandislik intizom standartlashtirilgan geometrik modellashtirish, chunki, ular osonlik bilan, boshqa dizaynerlar aylanadi mumkin. Shunday qilib, geometrik modellar dizayni jarayonida ishtirokchilar oʻrtasida fikr almashish uchun ajoyib vosita hisoblanadi.

## Bu bilish muhim ahamiyatga ega (geometrik modellari ikki asosiy maqsadlari)

- geometrik model loyiha
- andozalar, ramzlar, grafika
- dizayner Til
- modellashtirish ahamiyati
- 1. Prezentatsiya
- mavhum gʻoyalar amalga oshirish
- Hisob
- 2. Aloqa
- dizayn jarayonida ishtirokchilar orasida gʻoyalar va loyihalarni almashinish

Aqlga kelgan Keyingi savol ", Nima uchun SAPR?». Lekin, dizaynerlar qoʻl chizilgan va diagrammalar bilan ikki asosiy maqsadlarga erishish mumkin, nima qaramay,

SAPR tizimlari dizayn jarayonining koʻp jihatlari xizmat qilmoqda. Birinchidan, tizim dizayner dizayn jarayoni davomida ish faoliyatini oshirish SAPR. Bu g'oya tushunish va haqiqatga ularni tarjima qilish yordam beradi. Bundan tashqari, joa tizimi tufayli, sinov muddati kamayadi. Ikkinchidan, SAPR tizimlari uchun foydalanish, keng tahlil qilish qobiliyatiga hisobidan dizayn sifatini oshiradi. Loyihaning jadal rivojlantirish SAPR tizimlari vositalari, tufayli, chiquvchilar eng optimal tanlash uchun koʻproq muqobil loyihalarni oʻrganish va iste'molchilar talablariga javob mumkin. Uchinchidan, tufayli takomillashtirilgan tasvir, katta standartlashtirish va imlo xatolar kamaytirish - barcha hujjatlar sifatini oshirish. soʻnggi SAPR tizimlarida, Overlay, sabr-bardoshga, shuningdek, grammatik va belgilar tekshirishlarini tekshirib final oʻyini tekshirish bir tizim xatosi bor. To'rtinchidan, eng zamonaviy SAPR tizimlari loyiha bevosita ishlab chiqarish bazalarini yaratish qobiliyatini ta'minlaydi. Bunday materiallar, butlovchi buyumlar ko'lamiga geometrik xususiyatlariga va hatto moddiy xususiyatlari, ishlab chiqarish ma'lumotlar, kelajakda ishlab chiqarish jarayonida foydalanish uchun bevosita hosil boʻlishi mumkin. geometrik modellashtirish ma'lumotlar, muhandis, loyiha-tadqiqot asosidir, va ba'zan ilg'or SAPR tizimlari avtomatlashtirilgan tizimini rivojlantirish loyihasi qondirish mumkin - Nihoyat, SAPR tizimlari butun rivojlanish jarayonini osonlashtirish xususiyatlari turli xil taklif etamiz. 4."Nima uchun CAD?" CAD tizimlari tomonidan taqdim barcha bu xususiyatlar, savolga javob bor. 1.1-jadval SAPR tizimlari ish bilan qoʻlda chizilgan an'anaviy usullar bilan taqqoslash koʻrsatadi.

| 1.1 iadval | CAD | bilan | ao                    | 'lda | chizil | ganning | farai |
|------------|-----|-------|-----------------------|------|--------|---------|-------|
| III Juu ui |     | onan  | <b>Y</b> <sup>V</sup> | 100  | UIILII | .5      | rurgi |

| Qoʻlbola usul                          | CAD                                      |  |
|----------------------------------------|------------------------------------------|--|
| muhandis tomonidan shurupdan tortib    | Geometrik metod bilan aniqlashni         |  |
| binogacha loyihalashtiriladi           | taminlaydi                               |  |
| Monje loyihasi samalyotdek murakkab    | Yagona tahlillar ishlatilinadi           |  |
| chizmalarda ishlatilinadi              |                                          |  |
| Diagrammalar har qanday tizim vakillik | Sezilarli darajada dizayn jarayonini     |  |
| qilish uchun foydalanish mumkin        | kamayadi (bir vaqtning oʻzida            |  |
|                                        | muhandislik)                             |  |
| Loyihaning qurilish va aql koʻnikma va | Minimal tajriba ish uchun zarur          |  |
| tajriba talab qiladi                   | boʻlgan, lekin u tahliliy koʻnikmalarini |  |

|                                            | talab                                 |
|--------------------------------------------|---------------------------------------|
| Qarama-qarshi yoki notoʻgʻri modellari bor | Siz avtomatik ravishda har bir        |
|                                            | modelida xatolarini tekshiramiz       |
| zamonaviy mahsulotlari bilan ishlashda     | murakkab zamonaviy mahsulotlari       |
| qiyinchiliklar                             | bilan ishlash uchun mos               |
|                                            |                                       |
| Tadqiqot va ishlab chiqarish uchun         | Osonlik bilan kelgusi jarayonlarni    |
| qoʻshimcha fikr yaratishda qiyinchiliklar  | bajarish                              |
| Chizmalar chizmadagi hatolik yoki insoniy  | chizmani bajarishdagi yuqori aniqlik, |
| hatoliklar bilan hato tushunish mumkin     | tushunishdagi hatoliklar kamligi      |
| Chizmaning oʻlchami qogʻozning fizik       | Chizmaning oʻlchami cheklanmagan      |
| tomonidan cheklanganligi                   |                                       |

Jadvalda koʻrsatilgan, muhandislar hali koʻp oziq-ovqat uchun qoʻllanma oʻyini foydalanayotgan. Zamonaviy SAPR tizimlari yordamida qoʻl-oʻyinining asosiy tamoyillari eng. Biroq, SAPR tizimlari koʻplab afzalliklarga ega. Misol uchun, shakl. 1,2 kompas bilan bir doira yaratish faqat bitta yoʻli bor, bir qoʻlda usuli esa, goh yordamida bir doira yaratish olti xil usullarini koʻrsatadi.

5. Misol uchun, bir SAPR doira markazi va radiusi uch nuqta bilan, chiziqlar bilan chizish, markazi va ikki uchi nuqtaga va liniya ikki perpendikulyar yoki yuzaki (tomonlarini) nazaridan orqali chiziqlarga yordamida hosil qilinishi mumkin.

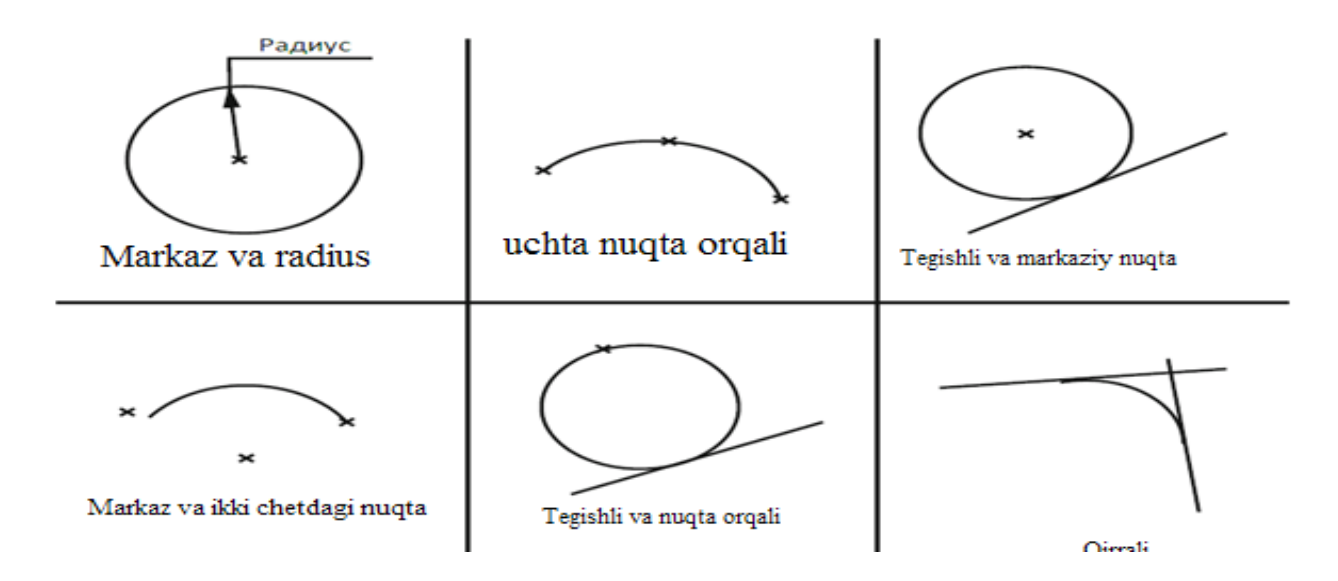

Rasm 1.2 Doira yaratishning usullari.

SAPR tizimlari Agar bir vaqtning oʻzida dizayn jarayoni juda boshida va ishlab chiqarish jarayoniga loyihaning turli qismlarida ustida ish olib mumkin, bir davrda va muhandislik, imkon sifatida. Bu iqtisodiy foyda va katta foyda yaratuvchisi beradi bozorida mahsulot yanada tez chekinishi beradi.

Shunday qilib, maqsad, kompyuter simulyatsiya uchun SAPR tizimlari foydalanish va turli loyihalar orasida majburiydir. sana, dastur goh ikki aniq darajasiga. asosiy darajali Chad chizmalar, diagrammalar bilan ishlash uchun, shuningdek, loyihada ishlatiladigan buyumlar roʻyxatini yaratish uchun ishlatiladi. CAE tizimi bilan ikkinchi, yanada ilgʻor darajasi, SAPR tizimi ilgʻor dizayn imkonini beradi. Tez Prototipleme koʻpincha dizayn tekshirish va funktsional tekshirish uchun ishlatiladi.

#### Nazorat savollari

1. Kirish. SAD-avtomatlashtirilgan loyixalash tizimi.

2. Loyiha va loyihalash. Loyihalash usullari. Loyihalashda modellash. SAD/SAYega misollar

**3.** Loyihalashda SALS, SASYe, STYeP texnologiyalar.

4. Loyihalashda standartlar. YeSKD, GOST, ISO, DIN, ANSI 14.

5. Model proektsiyalari

6. Yotqazish va qoʻyimlar asoslari (dopuski i posadki). Val va teshik oʻtqazishlari.Bazalar. Yuza tushunchalari. Yuza gʻadir-budirligi, tozaligi

7. Uch oʻlchamli geometrik modellash 3D. Koordinatalar tizim. Chegaralar tasviri.

## Foydalaniladigan adabiyotlar roʻyxati

**1.** Dugan Um. Soild Modeling and Applications. CAD/CAE. Rapid Prototyping/ Springer. United States of America, 2016.

2. Tulaev B. Loyihalash jarayonlarini avtomatlashtirish. - T.:TDTU, 2008.

# 2-mavzu: CAD dasturlari ishlab chiqaruvchilar. Dasturlarning hozirgi vaqtdagi tahlili va ishlab chiqarishda qoʻllanishi.

#### **Reja:**

1. Umumiy tushunchalar

2. CAD tizimli dasturlarni ishlab chiqaruvchilar.

3. Dasturlarning hozirgi vaqtdagi tahlili va ishlab chiqarishda qoʻllanishi.

4. AutoCAD dasturi.

Asosiy qismi: *Muhokama plani*. Siz CAD-CAM-CAE sistemasi orqali loyihalashni texnikasini oʻrganishingiz kerak

**Tayanch soʻz va iboralar:** CAD sistemasining asosiy mohiyati va ustunligi Computer Aided System (loyihalash jarayonini avtomatlashtirish), shunga koʻra

**Umumiy tushunchalar.** Xalqaro analitiklarning fikricha hozirgi zamon ishlab chiqarishida muvaffaqiyat qozonishning asosiy omillari bu: bozorga maxsulot chiqarishga ketadigan vaqtning qisqarishi, maxsulot tannarxining pasayishi va sifatning oshishidir. Bunday talablarga javob bera oladigan texnologiyalar qatorida avtomatlashtirilgan loyihalash tizimlari (ALT) turadi.

Avtomatlashtirilgan loyihalash tizimlari (ALT) keng qamrovli tushuncha boʻlib uni faqat chizmani avtomatlashgan tizim asosida loyihalash deb tushunmaslik kerak. Bugungi kundagi fan va ishlab chiqarishning tezkor suratdagi rivojlanishi ALTni uch bosqichdan iborat tizim sifatida oʻrganishni va ishlab chiqarish jarayonida ham uch bosqichni qoʻllashni taqozo etadi. Bu bosqichlar ingliz tilida CAD (computer aided design), CAM (computer aided manufacturing) va CAE (computer aided engineering) deb nomlanadi.

**CAD tizimli dasturlarni ishlab chiqaruvchilar.** CAD tizimlari (somputer-aided design - kompyuterda chizmani loyihalash) asosan kompyuterda chizma gʻoyalarini loyihalash va konstruktorlik hujjatlarini rasmiylashtirishga moʻljallangan. Odatda hozirgi zamon CAD tizimlari moduliga uch oʻlchamli konstruktsiyalar (detallar)ni yaratish (loyihalash) va chizma konstruktorlik yozma hujjatlarini (spetsifikatsiya,

qaydnomalar va h.)ni rasmiylashtirish kiradi.CAM tizimlari (computer-aided manufacturing kompyuterda ishlab chiqarishni loyihalash) maxsulot ishlab chiqarish jarayonini raqamli dasturiy boshqaruv (RDB) dastgohlarda loyihalashga qaratilgan va ushbu dastgohlar uchun dasturlar yozishga moʻljallangan, ya'ni - frezerlash, parmalash, jilvirlash, tokarlik va shu kabi dastgohlar. CAM tizimlarini yana texnologik ishlab chiqarish jarayonlariga tayyorgarlik koʻrish tizimlari deb ham tushunish mumkin. Bugungi kun amaliyotida ular murakkab profilli detallarni ishlab chiqarish va ishlab chiqarish jarayonini qisqartirishda yagona tizim hisoblanadi. CAM tizimlarida

| CAD bhan qo lua chizilganning larqi                                             |                                                                                          |  |  |  |  |
|---------------------------------------------------------------------------------|------------------------------------------------------------------------------------------|--|--|--|--|
|                                                                                 | 1.1 jadval CAD bilan qoʻlda chizilganning farqi                                          |  |  |  |  |
| Qo'lbola usul                                                                   | CAD                                                                                      |  |  |  |  |
| Muhandis tomonidan shurupdan tortib<br>binogacha loyihalashtiriladi             | Geometrik metod bilan aniqlashni<br>taminlaydi                                           |  |  |  |  |
| Monjet loyihasi samalyotdek murakkab<br>chizmalarda ishlatilinadi               | Yagona tahlillar ishlatilinadi                                                           |  |  |  |  |
| Diagrammalar har qanday tizim vakillik<br>qilish uchun foydalanish mumkin       | Sezilarli darajada dizayn jarayonini<br>kamayadi (bir yaqtning o'zida muhandislik)       |  |  |  |  |
| Loyihaning qurilish va aql ko'nikma va<br>tajriba talab qiladi                  | Minimal tajriba ish uchun zarur bo'lgan,<br>lekin u tahliliy ko'nikmalarini talab qiladi |  |  |  |  |
| Qarama-qarshi yoki noto'g'ri modellari<br>bor                                   | Siz avtomatik ravishda har bir modelida<br>xatolarini tekshiramiz                        |  |  |  |  |
| Zamonaviy mahsulotlari bilan ishlashda<br>qiyinchiliklar                        | Murakkab zamonaviy mahsulotlari bilan<br>ishlash uchun mos                               |  |  |  |  |
| Tadqiqot va ishlab chiqarish uchun<br>qo'shimcha fikr yaratishda qiyinchiliklar | Osonlik bilan kelgusi jarayonlarni bajarish                                              |  |  |  |  |
| Chizmalar chizmadagi hatolik yoki<br>insoniy hatoliklar bilan hato tushunish    | Chizmani bajarishdagi yuqori aniqlik,<br>tushunishdagi hatoliklar kamligi                |  |  |  |  |
| mumkin                                                                          |                                                                                          |  |  |  |  |
| Chizmaning o'lchami qog'ozning fizik<br>tomonidan cheklanganligi                | Chizmaning o'lchami cheklanmagan                                                         |  |  |  |  |

## CAD bilan qo'lda chizilganning farqi

CAD tizimlari asosida loyihalangan maxsulotning uch oʻlchamli modellaridan foydalaniladi.

**Dasturlarning hozirgi vaqtdagi tahlili va ishlab chiqarishda qoʻllanishi.** CAE tizimlari (computer-aided engineering - muhandislik hisob-kitoblarni loyihalash) keng qamrovli tizim boʻlib, ushbu tizimlarda aniq muhandislik hisoblash ishlari, ya'ni: mustahkamlik va bikrlikni hisoblash, issiqlik jarayonlarini analiz qilish va modellashtirish, gidravlik tizimlar va mashinalarni hisoblash ishlarini loyihalash, quyma jarayonlarini loyihalash kabi hisoblash ishlari olib boriladi. CAE tizimlarida ham CAD

tizimlari asosida yaratilgan maxsulotning uch oʻlchamli modellaridan foydalaniladi. CAE tizimlarini yana muhandislik tahlil tizimlari deb ham yuritiladi.

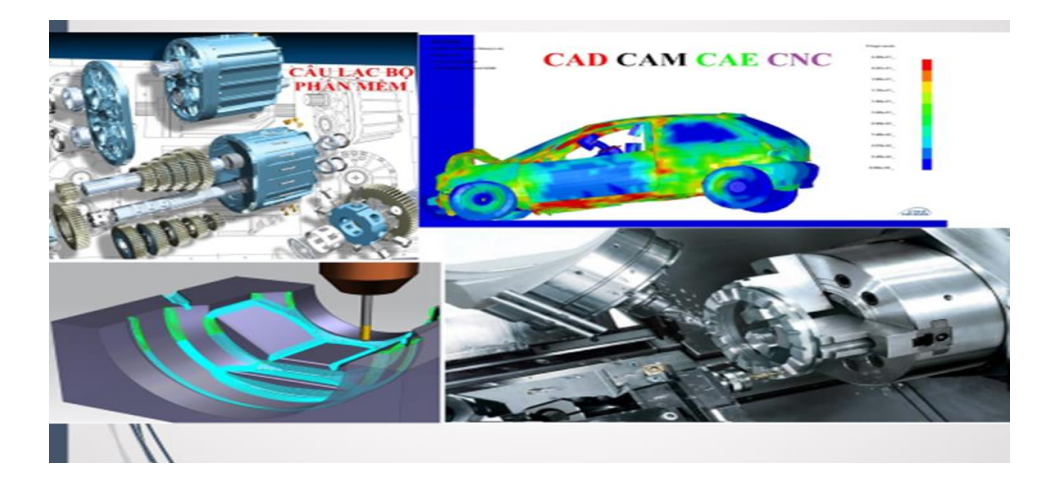

Bugungi kunda avtomatlashtirilgan loyihalash tizimlari (ALT) asoslarini bilish va uning vositalarini qoʻllay olish deyarli barcha muhandis ixtirochilardan talab etiladi. Kompyuter bilan barcha loyihalash tashkilotlari, konstruktorlik byurolari va ofislar jihozlangan boʻlib, konstruktorning oddiy kul'man stolida oʻtirib loyihalashi, logarifmik lineyka bilan hisob-kitob ishlarini yuritishi, oddiy yozuv mashinkasida hisobot tayyorlashi bugungi kun uchun xos boʻlmagan qoloqlik deb qaraladi. ALTni qoʻllamayotgan yoki qisman qoʻllab kelayotgan tashkilotlar loyihalashga ketqazgan katta sarf-xarajat va koʻp vaqt yoʻqotish, shuningdek sifatsiz loyiha evaziga raqobatsiz boʻlib inqirozga yuz tutishi muqarrardir.

ALT deganda kompyuter va inson muloqoti asosida loyiha yaratish tushuniladi. Bunday jarayon avtomatlashtirilgan hisoblanadi. Agarda jarayonni ma'lum bir qismi (etapi) to'liq kompyuter nazoratida bajarilsa unda avtomatlashgan jarayon hisoblanadi. Kompyutersiz loyihalash esa qo'lda loyihalash deb qaraladi.

ALT xorijda CAD (computer aided design - kompyuter yordamida loyihalash), MDHda esa CAПР (системы автоматизированного проектирования) deb yuritiladi. Shuni ham esda tutish kerak-ki ALT yoki CAПР tushunchasi juda keng ma'noda ishlatiladi. Bunda faqat chizma loyihani tushunish xato bo'ladi.

Dastlabki ALTning vujudga kelishi oʻtgan asrning 60 yillariga borib taqaladi. 1955-1959 yillarda MTI (Massachusets texnologiya instituti)da Ross boshchiligida ART (Automatical program tool - avtomatlashgan dastgoh dasturi) dasturlash tizimi yaratilgan. ART chip oʻrnatilgan dastgohlarda uskuna uzunligi (parametri) kodini tavsiflash asosida dasturlash imkonini berar edi. Keyichalik dasturlashda dastgoh uskunasi uzunligini kodlash emas, balki detalni oʻzini tavsiflash asosiy mezon qilib olindi. Bugungi ALTdan farqli oʻlaroq oʻshanda EHMning oʻsib borayotgan imkoniyatlaridan koʻproq foydalanish muhim qaraldi - ya'ni dasturlash tili oʻrganib borildi. CAD tushunchasini ilk bor Ayven Sazerlend

ALTning rivojlanish bosqichlari:

1.70-yillarda ilk bor loyihalash sohasini kompyuterlashtirish mumkinligini ku'rsatgan ayrim natijalarga erishildi. Oʻsha davrda asusiy e'tibur avtomatlashtirilgan chizish tizimlari (AChT)ga qartildi.

2.80-yillarda mikro va superkompyuterlar avlodining kirib kelishi bilan AChT kichik firmalarga ham foydalanish imkoniyatini berdi. Chizma dastgohining displey bilan almashishi ish vaqti tezligining oshishiga - tajribali loyihachi ish samaradaorligini 3 baravar, rangli displeyda esa 3,5 baravarga oshiradi. Bu davrda AChT ta'minotchilari avtomatlashtirilgan loyihalashda 3D modellashtirishni ham etkazib berishgan. Dastlab 3D da oddiy sirtlar yaratilgan bu'lsa keyinchalik qattiq jismlar tasviri ham yaratilishi boshlangan.

3.90-yillar ALTning balogʻat davri hisoblanadi. Bu davrda ku'plab dasturiy noqulayliklar, xato va kamchiliklar bartaraf etilishi boshlandi. Hozirda loyihalashning butun jarayonini avtomatlashtirish, integratsiyalash borasida fikr yuritilmoqda. Loyihani avtomatlashtirishda shakl xususiyatlarini analiz qilish hal qiluvchi funktsiya va murakkab operatsiya jarayonlarini bajara olish keskin rivojlanib borayotgan ALTda interfeysni oldingi u'ringa chiqarish zaruratini keltirib chiqarmoqda.

Bugungi kunda juda ku'plab grafik dasturlar mavjud bu'lib, ularni qaysi sohada qu'llanilishi bilan bir biridan farqlanadi. Har bir soha mutaxassislari u'z faoliyatlari uchun qulay bu'lgan grafik dasturni tanlaydilar. Dasturlarning imkoniyat chegaralari ham ma'lum bir sohaga yu'naltirilgan bu'ladi. Demak, grafik dasturni tanlashda avvalom bor uning imkoniyatlarini inobatga olish lozim. Aksariyat hollarda grafik dasturni qu'llashdan oldin boshqa bir dasturlarni yoki fanlarni u'zlashtirishga ehtiyoj seziladi. SHunisi bilan ham grafik dasturlar murakkablashib boradi.

Kompyuterda geomterik modellashtirishda albatta geometrik yasashlarni, obektlarni geometrik tahlil qilishni bilish kerak. Bunday bilim va ku'nikmaga ega bu'lishda kishining fazoviy tasovvuri asosiy u'rin tutadi.

Fazoviy tasovvur tom ma'noda kishi ongida ob'ekt va borliqni, turli g'oyalarni akslantirish, ularni ichki va tashqi tuzilishini, atrof-muhit bilan u'zaro munosabatlarini mantiqiy tizimlashtirish asosida mohiyatan tushunib etish demakdir. Inson ongida sodir bu'lgan va bu'lmagan, mavjud va nomavjud ob'ektlar, turli voqea va hodisalar doimo gavdalanib turadi. Biz bu holatni xayol deb bilamiz va ongimizdagi tezkor xotirada ma'lum bir muddat saqlashimiz

«Kompyuter grafukasi» mumkin. Bunday ongimizdagi akslanishlar tasovvur boʻlishi mumkin, lekin hali

fazoviy tasovvur boʻla olmaydi.

Fazoviy tasovvur oʻz nomidan koʻrinib turibdiki fazo va undagi ob'ektlar bilan bogʻliq jarayondir. Fazoviy tasovvur barcha insonlarda aqliy, ongli boʻlishi mumkin lekin uni tafakkuriy boʻlishi turli insonlarda turlicha boʻladi. Aqliy va ongli deganimizda ob'ektlar, voqea va hodisalar bizga ma'lum boʻlgan koʻrinishda akslansa, tafakkuriy deganimiz biz egallagan bilim, kuzatishlar asosidagi falsafiy fikr yuritishga asoslangan mantiqiy koʻrinishni aks ettiradi. Demak fazoviy tasovvurni rivojlantirish, oʻstirish mumkin.

Fazoviy tasovvuri rivojlangan kishilar odatda ixtirochi, gʻoyalarga boy, turli muammolar echimini bir nechta variantini taklif eta oladigan, kuchli fazoviy tassovur egalari esa faylasuf, olim kishilar boʻlishi mumkin.

Fazoviy tasovvurni rivojlantirishning asosiy omili bu - ob'ektlarni kuzatishda tizimli yondashish, ularni tahlil eta olishdir. Buning uchun esa insonda bilim, ilmiy malaka va ko'nikma bo'lishi zarur. Quyida keltirilgan detal misolida ushbu fikrni izohlab koʻrsak. Murakkab geometrik figurali detalni sintez qilish asosida uning bir necha oddiy geometrik figuralar majmuasidan tarkib topganligini bilib olish mumkin (Rasm 2.1). Bular: 1

- oʻyigʻi mavjud kesik konus; 2 - toʻgʻri doiraviy tsilindr; 3 - toʻgʻri burchakli parallelepiped; 4 - oʻyiqli toʻgʻri burchakli ikkita parallelepiped; 5 - oʻyiqli ikkita yarim tsilindrlar.

Bunga oʻxshash ob'ektlarni tahlil eta olish natijasida ularni loyihalash, ishlab chiqarish ham murakkabdan oddiylikka printsipi asosida tizimlanadi.

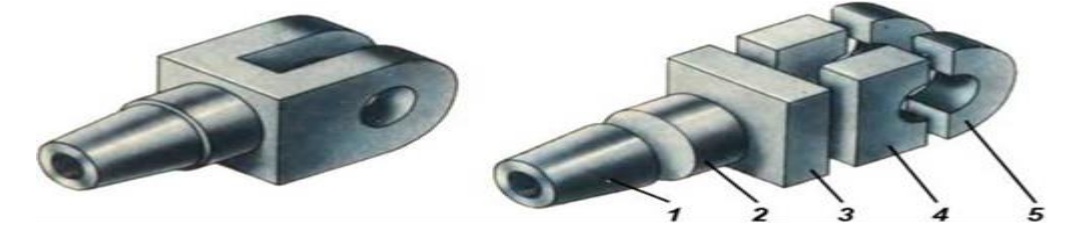

Rasm 2.1

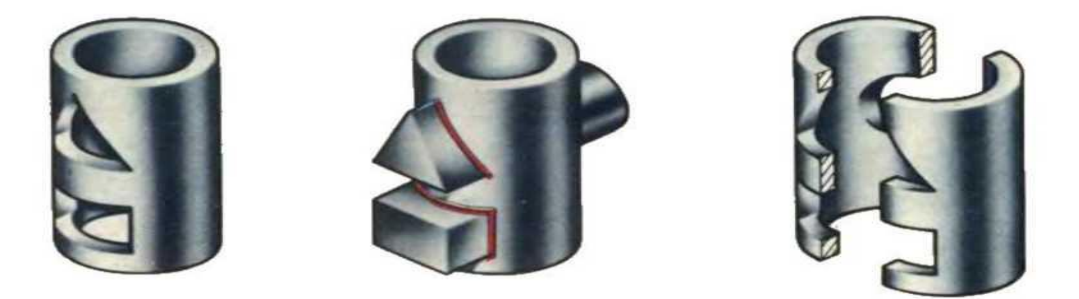

Rasm 2.1

Kompyuterda geometrik modellashtirish ob'ektlarni aynan geometrik tuzilishi asosida ularni yaratish demakdir. Yuqorida keltirilgan misol asosida biz ob'ektni oddi geometrik ob'ektlar majmuasi sifatida, ya'ni toʻplamlarni birlashuvini koʻrib chiqdik. Xuddi shuningdek toʻlamlarni yirmasi asosida ham ob'ektlarni geometrik tahlil etish mumkin.

AutoCAD dasturi. AutoCAD grafik tizimi Auto-Desk (AQSh) firmasi tomonidan ishlab chiqilgan, muhandislik-grafik ishlarini avtomatlashtirish uchun moʻljallangan, shu sababli kompyuter bilan birga «elektron kulman»ni hosil qiladi.

• AutoCADning birinchi versiyasi paydo bo'lgandan beri u quvvatli muhitga

aylandi, usiz zamonaviy sanoat korxonasi yoki konstruktorlik byurosining ishini tasavvur qilib boʻlmaydi.AutoCAD grafik tizimi Windows XP operatsion tizimga oʻrnatiladi.

• 1. AutoCAD 2007 REDAKTORINI ISHGA TUSHIRISH VA UNING DARCHASI

Grafik tizim AutoCAD 2007 Windows XP operatsion tizimda ishga tushiriladi. Yuklangandan keyin ekranda 39-rasmda tasvirlangan ishchi makon (пространство)ni tanlash dialog darchasi paydo boʻladi.

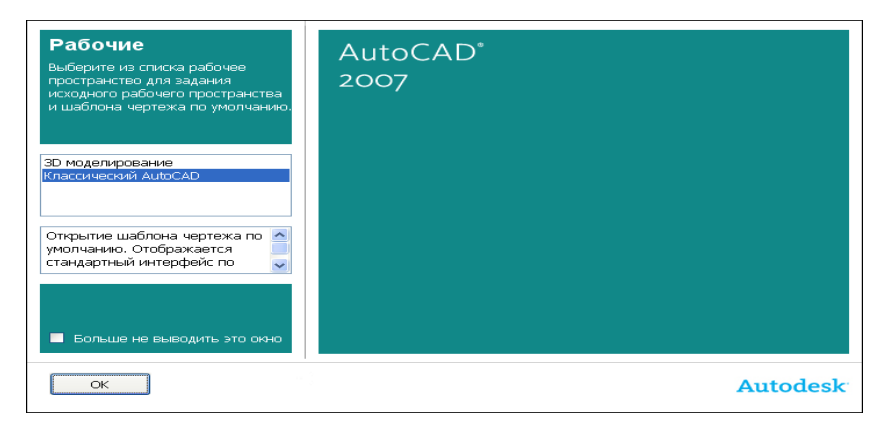

39-rasm. Ishchi makonni tanlash darchasi

Unda AutoCAD Classic (Классик стиль/Klassik stil) yoki 3D Modeling (3D моделирование/3D modellash) interfeyslarni tanlash mumkin. Dastlab AutoCAD Classic punktni tanlaymiz, chunki biz ikki oʻlchamli makonni oʻzlashtirishdan boshlaymiz.

Soʻngra darcha paydo boʻladi, uning yordamida dasturning yangi funksiyalari bilan tanishish mumkin. Unda Yes (Да/На), Maybe later (Позже/Кеуіп) yoki No, Don't me this again (Больше не показывать это окно/Ви darcha boshqa koʻrsatilmasin) ulabuzgichlaridan birini tanlang va OK knopkasini shiqillating.

Keyin Startup (Начало работы/Ish boshlanishi) dialog darchasi paydo boʻladi. Bu dialog darchasining paydo boʻlishi yoki boʻlmasligi Tools => Options (Cepeuc => Hacmpoŭĸu/Servis => Oʻrnatish) komandasi bilan boshqariladi, Startup roʻyxatidagi General Options (Обҳие параметры/Umumiy parametrlar) boʻlimning System (Cucmema/Tizim) ilovasida Show startup dialog box (Показывать диалоговое окно начало работы/Ish boshlanishi dialog darchasini koʻrsatish)ni tanlaymiz. Yana shuni qayd qilish kerakki, indamaslik (по умолчанию) boʻyicha ishchi zona qora rangga ega boʻladi. Qulay boʻlishligi uchun ishchi zonaning rangini qoradan oqqa (yoki sizga yoqqan boshqa rangga) almashtirish tavsiya etiladi.

Display (Экран) ilovasidagi Tools => Options (Servis => O'rnatish) komandasini tanlang va Colors (Cвета/Ranglar) knopkasida shiqillating. Keyin Drawing Window Color (Окно светов чертежа/Chizma ranglari darchasi) ochiladi –40-rasm. Ushbu dialog darchasida ekranning har bir elementi uchun rang oʻrnatish mumkin.

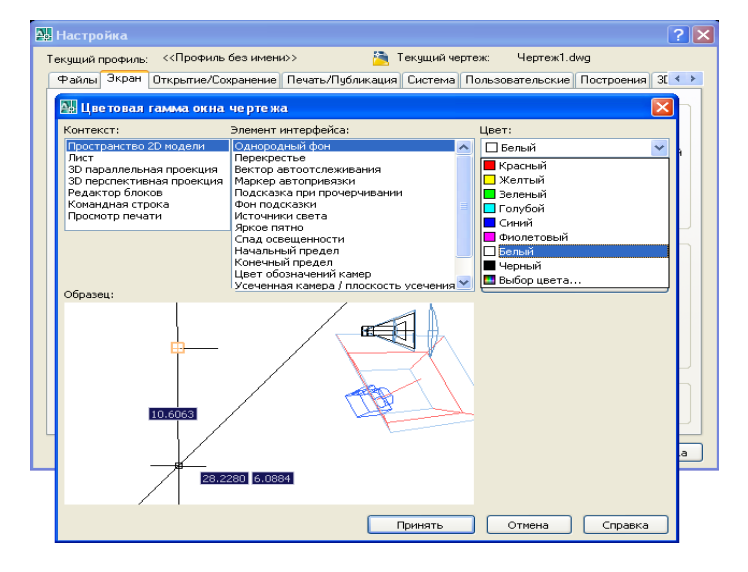

40-rasm. Ishchi zona rangini tanlash darchasi

Indamaslik boʻyicha ikki oʻlchamli ishchi zonaning rangi roʻyxatda birinchi boʻlib topiladi, shuning uchun *Color (Rang)* maydonida *White (Белый/Oq)* qatorni tanlang. *Apply&Close (Применить и закрыть/Qoʻllang va berkiting)* knopkasida shiqillatib dialog darchasini yoping.

41-rasmda AutoCAD 2007 ning ishga tushirilgan ishchi darchasi koʻrsatilgan. Bunda sarlavha qatorida (ekranning chap yuqori burchagida) boʻlajak chizmaga avtomatik tarzda berilgan fayl nomi – Drawing 1 paydo boʻladi.

Ekranda toʻrtta funksional zonani ajratish mumkin:

• *Ishchi grafik zona* – bu ekranning oʻrtasida joylashgan asosiy jabha, u yerda chizma bajariladi. Zonaning chap pastdagi burchagida foydalanuvchi foydalanuvchi koordinatalar tizimining piktogrammasi joylashadi. Strelkalar yoʻnalishi oʻqlarning musbat yoʻnalishiga mos keladi.

• *Tizimiy menyu va instrumentlar paneli*. Eng yuqorida sarlavha qatori, uning ostida esa – AutoCAD tizimiy menyusining qatori joylashadi. Pastroqda instrumentlar panellari egallagan ikkita qator joylashadi. Ishchi zonadan chap tarafda instrumentlarning «suzuvchi» panellari **Draw** (Рисование/Chizish), **Modify** (Редактирование/Tahrir qilish), oʻngda esa – **Dimension** (Размеры/ Oʻlchamlar) joylashadi. Ularni ekranning istalgan joyiga siljitish mumkin. AutoCAD yana boshqa koʻp instrumentlar panellari bor, ular zarurat boʻyicha chaqiriladi.

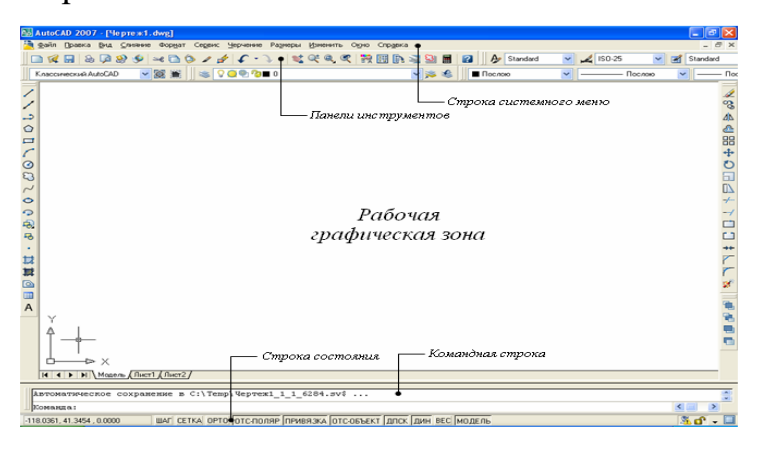

41-rasm. AutoCAD 2007 ning ishchi darchasi

• *Komanda qatori*. Ishchi grafik zona ostida komanda qatori joylashadi. AutoCADning istalgan komandasini, uning nomini komanda qatorida terib, ishga tushirish mumkin. Agar komanda instrumentlar paneli piktogrammasi yoki menyu punkti vositasida ishga tushirilgan boʻlsa, komanda qatorida tizimning mos komandasiga reaksiyasi aks ettiriladi. Bundan tashqari klaviaturadan kiritiladigan hamma narsa oʻsha zahoti komanda qatorida aks ettiriladi. Agar bilmasdan boshqa komanda chaqirilgan va joriy komandani bekor qilish zarur boʻlsa, klaviaturadagi **Esc** klaviaturasini bosish mumkin.

• *Holat qatori*. Holat qatorida xoch(sichqon koʻrsatkichi)ning joriy koordinatalari aks ettiriladi.

Bazaviy xarakteristikalarni yaxshiroq tushunish uchun kesma koʻrinishidagi *grafik primitiv*ni keltirilgan instruksiya boʻyicha chizishga harakat qilib koʻramiz.

AutoCAD komandalarini chaqirish menyu yoki instrumentlar panellaridagi piktogrammalar yordamida amalga oshiriladi. AutoCAD 2007 versiyasida tizimiy menyu qatori quyidagi chiqib keluvchi menyulardan tarkib topadi:

• File (Файл/Fayl) – menyu fayl (chizma)larni ochish, saqlash, chop qilish, boshqa formatlarga eksport qilish va tizimdan chiqish uchun moʻljallangan;

• Edit (Правка/Tuzatish) – ishchi zonada chizma kesimlarini tahrir qilish (tuzatish) menyusi;

• View (Вид/Tur) – ekranni boshqarish, varaq va model makonlari rejimlarini uzib-ulash, uch oʻlchamli modellar uchun koʻrish nuqtasini oʻrnatish, tonirovka qilish, displey parametrlarini boshqarish menyusi;

• Insert (Вставить/Kiritib oʻrnatish) – boshqa ilovalardan bloklar va obyektlarni kiritib oʻrnatish komandasi menyusi;

• Tools (Инструменты/Instrumentlar) – tizimni boshqarish vositalari, chizma parametrlarini bogʻlanishlar va foydalanuvchi koordinatalar tizimini oʻrnatish menyusi;

• Draw (Черчение/Chizmachilik) – grafik primitivlar va uch oʻlchamli modellarni qurish menyusi;

• Dimension (Размер/O'lcham) – o'lchamlarni berish komandasi menyusi;

• Modify (Редактирование/Tahrir qilish) – grafik obyektlarni tahrir qilish menyusi;

• Window (Окно/Darcha) – ochilgan chizma(fayl)larni boshqarish va sortirovka qilish menyusi;

• Help (Справка/Ma'lumot) – ma'lumot menyusi.

Yangi chizma ustida ishlashdan oldin ishchi muhitni oʻrnatish lozim, ya'ni chizma ishchi maydoni oʻlchamlarini, oʻlchov birliklarini berish va koordinatalar tizimini oʻrnatish kerak va h.k. Buning uchun AutoCAD 2007 da ishchi muhitni oʻrnatish usta(мастер)si mavjud, u tizim yuklangan zahoti u ochiladi (**Startup**/Hачало работы/Ish boshlanishi – darchasi). **Startup** dialog diagrammasining yuqori qismida (1.3-rasm) toʻrtta qator joylashgan:

• Open a Drawing (Открыть чертеж/Chizmani ochish) – chizmaning mavjud faylini ochish;

• Start from Scratch (Начать с нуля/Nuldan boshlash) – parametrlari indamaslik boʻyicha AutoCAD tomonidan oʻrnatiladigan yangi chizmani yaratish;

• Use a Template (Использовать шаблон/Shablondan foydalanish) – yangi chizmada ilgari yaratilgan shablonlar parametrlarini oʻrnatish;

• Use a Wizard (Использовать мастер/Ustadan foydalanish) – yangi chizma parametrlarini oʻrnatishning qadamba-qadam jarayonini ishga tushirish; bunda oʻrnatishning ikkita varianti: detali – Advanced Setup va tezkor – Quick Setup boʻlishi mumkin.

AutoCAD tizimida istalgan grafik primitivni qurish nuqtalar ketma-ketligini berishga asoslangan. Nuqtalar koordinatalari absolyut yoki nisbiy koordinatalar koʻrinishida kiritilishi mumkin.

Absolyut koordinatalarni kiritish ikki formatda amalga oshiriladi:

• to 'g 'ri burchakli (dekart) koordinatalari (X, Y);

• *qutb koordinatalari* (r<A, bu yerda r – radius, A – soat strelkasiga teskari yoʻnalishda graduslarda berilgan burchak).

Nisbiy koordinatalar oxirgi kiritilgan nuqtadan X va Y oʻqlari boʻylab siljishni beradi. Nisbiy koordinatalarning kiritilishi absolyut koordinatalarni kiritishga oʻxshash bajariladi, lekin ularning oldida @ belgisi qoʻyiladi (@dx,dy – toʻgʻri burchakli tizim, @r<A – esa qutb tizimi uchun). Sichqon kursorining joriy koordinatalari koordinatalar panelida holatlar qatorida (ekranning chapdagi pastki burchagi) aks ettiriladi.

Qutb rejimida chiziqlar turli burchaklar ostida oʻtkaziladi, ortogonal rejimda esa chiziqlar faqat koordinatalar oʻqlari boʻylab oʻtkaziladi. Bir rejimdan ikkinchisiga oʻtish holatlar qatoridagi **ORTHO** (ORTO) va **POLAR** (Полярный/Qutbiy) komanda knopkalarini sichqonni shiqillatish bilan amalga oshiriladi.

Chizma elementlari bilan ishlash qulay boʻlishi uchun AutoCADda ekrandagi tasvirni boshqarishning turli komandalari mavjud. Ularning barchasi View (Вид/Тиг) menyusida joylashgan. Zoom (Masshtab) komandasi ekrandagi tasvir masshtabini boshqaradi. Masshtab kattalashtirilganda ekrandagi hamma elementlar, goʻyo foydalanuvchiga yaqinlashgandek, kattalashadi. Masshtab kichiklashtirib berilgani sari tasvir maydoniga chizmaning tobora koʻproq qismi tushadi. Zoom (Masshtab) komandasining opsiyalarini instrumentlarning standart panelidagi piktogrammalar

yordamida chaqirish mumkin (1.8-rasmga qarang). Quyida bu komandaning asosiy opsiyalari keltirilgan:

**Zoom Window** (Увеличить до окна/Darchagacha kattalashtirilsin). Opsiya ramka yordamida masshtablanayotgan tasvir chegaralarini berish imkonini beradi;

**Zoom In** (Увеличить/Kattalashtirilsin). Opsiya sichqon piktogrammada har shiqillatilganida tasvirni ikki marta kattalashtiradi;

**Zoom Out** (Уменшить/Kichiklashtirilsin). Opsiya sichqon piktogrammada har shiqillatilganida tasvirni ikki marta kichiklashtiradi;

**Zoom All** (Показать все/Hammasi koʻrsatilsin). Opsiya tasvirni shunday masshtablaydiki, chizma chegaralari ekranning grafik zonasi bilan ustma-ust tushadi;

**Q** – **Zoom Extents** (Показать все объекты/Hamma obyektlar koʻrsatilsin). Opsiya chizmada mavjud boʻlgan hamma grafik elementlarni koʻrsatish imkonini beradi;

**Zoom Preview** (Предыдухий масштаб/Oldingi masshtab). Opsiya masshtablashning oldingi parametrlarini tiklaydi;

**Zoom Realtime** (Масштаб в реальном времени/Real vaqt masshtabi). Opsiya ekrandagi tasvir masshtabini boshqaradi;

**Pan Realtime** (Перемеҳение в реальном времени/Real vaqtda siljish). Opsiya panoramalashni boshqaradi.

**View => Redraw** (Вид => Перерисовать все/Koʻrinish => Hammasi qaytadan chizilsin) komandasi ekrandagi tasvirni qaytadan chizish imkonini beradi.

AutoCAD tizimida istalgan tasvir ikki oʻlchamli primitivlarning bazaviy toʻplami yordamida yaratiladi. Ularni chizish uchun komandalar asosiy menyuning **Draw** (Черчение/Chizish) nimmenyusida joylashadi. Lekin grafik primitivning komandasini **Draw** (Ченчение/Chizish) instrumentlar paneli piktogrammasi yordamida chaqirish eng oson boʻladi. Agar bu panel mavjud boʻlmasa, sichqonning oʻng knopkasini instrumentlar panelining istalgan piktogrammasida shiqillatib uni chaqirish mumkin. Bunda ekranda konteksti menyu paydo boʻladi, undan **Draw** qatorini tanlab olish lozim. Istalgan grafik primitiv chizmaning ma'lum qatlamida muayyan tur, qalinlik va rangdagi chiziqlar bilan chizilishi mumkin. Bu xossalarni berish uchun instrumentlar Layers (Слои/Qatlamlar) va Properties (Свойства/Хossalar) panellarida joylashgan. Ekranda chiziq qalinligining aksini holatlar qatoridagi LWT (ТОЛҲ/QALIN) knopkasi bilan ulash yoki uzish mumkin.

Tizim yuklangandan keyin hamma primitivlar uchun avtomatik tarzda nulinchi qatlam oʻrnatiladi, unda primitivlarning rangi – qora, chizigʻi – asosiy turdagi chiziq **Continuous** (Сплошная/Uzluksiz), qalinligi **Default** (По умолчанию/Indamaslik boʻyicha) boʻlib oʻrnatiladi. Instrumentlar paneli **Properties** (Свойства/Xossalar)ning chiziqlar rangi, turi va qalinligi piktogrammalarida **ByLayeg** (По слою/Qatlam boʻylab) qatori oʻrnatiladi, bu ularning joriy nulinchi qatlamdagi oʻrnatishlarga mosligini bildiradi.

*Chizmachilik uchun geometrik elementlar.* Istalgan chiziq toʻgʻri chiziq kesmalari va egri chiziq yoylaridan tuziladi. Chizma toʻgʻri chiziqli uchastkalarini chizish uchun Line (Линия/Chiziq), Constraction Line (Конструкционная линия/Konstruksion chiziq), Polyline (Ломаная/Singan chiziq), Polygon (Многоугольник/Koʻpburchak), Rectangle (Прямоугольник/Toʻgʻri burchakli toʻrtburchak), Point (Точка/Nuqta) instrumentlari xizmat qiladi. Egri chiziqli uchastkalar Arc (Дуга/Yoy), Circle (Окружность/Aylana), Spline (Splayn), Ellipse (Ellips) instrumentlari yordamida quriladi.

**Draw** (Черчение/Chizish) instrumentlar panelidagi piktogrammalari boʻyicha primitivlar chizish komandalarini (chapdan oʻngga) bayon qilamiz.

#### Nazorat savollari

- **1.** ALT nima?
- **2.** CAD tizimi nima?
- 3. CAM tizimida qanday modellardan foydalaniladi?
- **4.** CAE tizimida qanday ishlar olib boriladi?
- 5. ALTning rivojlanish bosqichlari qaysi davrlarni oʻz ichiga oladi?
- 6. Fazoviy tasovvur deganda nimani tushunasiz?
- 7. Geometrik modellashtirish nimaga asoslangan?

#### Foydalaniladigan adabiyotlar roʻyxati

**1.** Dugan Um. Soild Modeling and Applications. CAD/CAE. Rapid Prototyping/ Springer. United States of America, 2016.

**2.** Prentice Hall .Computer design. Principles of CAD CAM CAE systems. University of Southern California (Viterbi) USA, 2013

3. Kunwoo Lee. Principles\_of\_CAD\_CAM\_CAE\_systems. Addison-Wesley 2013

4. Tulaev B. Loyihalash jarayonlarini avtomatlashtirish. - T.:TDTU, 2008.

5. Malyux V.N. Vvedenie v sovremennie SAPR:- M.: DMK Press, 2010.- 192 s

# 3-maruza. CAM dasturlari ishlab chiqaruvchilar. Dasturlarning hozirgi vaqtdagi tahlili va ishlab chiqarishda qoʻllanishi.

## Reja

- 1. Umumiy tushunchalar
- 2. CAM dasturlari ishlab chiqaruvchilar.
- 3. Dasturlarning xozirgi vaktdagi taxlili va ishlab chikarishda qoʻllanishi.
- 4. Kompas-3D dasturi

**Tayanch so'z va iboralar:**CAM–ingliz tilida qisqartirilgan computer-aided manufacturing (avtomatlashtirilgan ishlab chikarish), shunga kG'ra

Umumiy tushunchalar. Zamonaviy korxonalar agar eng yaxshi sifatli, tannarxi arzonroq boʻlgan, yangi mahsulotni qisqa vaqt oraligʻida tayyorlab chiqarishmasa, ular butun dunyo raqobatiga bardosh bera olmaydilar. Shu sababli ular loyihalash va ishlab chiqarish masalalarini avtomatlashtirish va bir-biriga bogʻlashda grafik interfeysning ulkan imkoniyatlaridan foydalanishga intilishmoqda. Bunda yangilikni va mahsulotni ishlab chiqarish vaqti qisqaradi, tannarxi arzonlashadi.

CAM dasturlari ishlab chiqaruvchilar. Avtomatlashtirilgan ishlab chiqarish (CAM) – bu korxonaning ishlab chiqarish resurslari bilan bevosita yoki bilvosita interfeys orqali ishlab chiqarish operatsiyalarini rejalash, boshqarish asoslangan texnologiyadir. Sonli-raqamli dasturiy boshqarish (numerical control – NT) – ishlab chiqarishni avtomatlashtirishga boʻlgan eng yetuk yondoshuvlardan biridir. Sonli-raqamli boshqaruv –

bu stanokni boshqarish uchun dasturlashtirilgan komandalardan foydalanishdir; stanok jilvirlash, kesish, frezerlash, shtamplash, parmalash va boshqa usullar bilan xomakini tayyor detalga aylantiradi. Hozirgi paytda kompyuterlar CAD ma'lumotlar bazasidagi buyumlarning geometrik parametrlari va operator taqdim etayotgan qo'shimcha ma'lumotlar asosida sonli-raqamli dasturaviy boshqariluvchi stanoklar uchun katta dasturlarni generatsiya qilishga qodir.

Dasturlarning xozirgi vaktdagi taxlili va ishlab chikarishda qoʻllanishi. Avtomatlashtirilgan ishlab chiqarish tizimlarining yana bir ahamiyatli funksiyasi – robotlarni dasturlashdir, ular sonli-raqamli dasturaviy boshqariluvchi stanoklarga asboblar va ishlov beriladigan detallarni oʻrnatib, avtomatlashtirilgan moslanuvchan uchastkalarda ishlashi mumkin. Robotlar oʻzlarining xususiy vazifalarini ham bajarishi, masalan, payvandlash, jihozlar va detallarni yigʻishi va ularni sex boʻylab tashishi mumkin.

Jarayonlarni rejalashtirish ham asta-sekin avtomatlashtirilmoqda. Jarayonlar rejasi qurilmani tayyorlash bo'yicha operatsiyalar ketma-ketligini boshidan oxirigacha hamma jihozlarda aniqlash mumkin. boʻlgan Jarayonlarni rejalashtirishni zarur toʻliq avtomatlashtirish amalda mukin boʻlmasa ham, muayyan detalga ishlov berish rejasi, agar shunga oʻxshash detallarga ishlov berish rejasi bor boʻlsa, avtomatlashtirilishi mumkin. Buning uchun guruhlash texnologiyasi ishlab chiqilgan, u oʻxshash detallarni oilalarga birlashtirish imkonini beradi. Agar detallar umumiy ishlov berish xususiyatlari (oʻrindiqlar, pazlar, faskalar, teshiklar va h.k.)ga ega boʻlsa, ular oʻxshash hisoblanadi. Detallar oʻxshashligini bilib olish uchun CAD ma'lumotlar bazasi shunday xususiyatlar haqida ma'lumotlarga ega bo'lishi kerak. Bu vazifa obyektga yo'nalgan modellash yoki elementlarni tanish yordamida amalga oshiriladi.

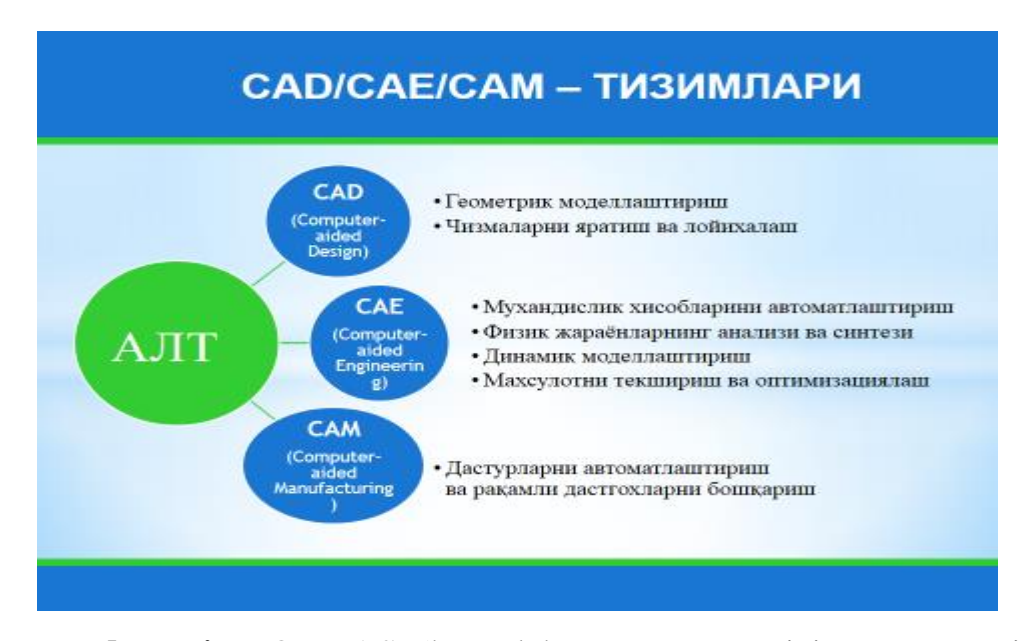

**Kompas dasturi.** KOMPAS (kompleksnaya avtomatizirovannaya sistema) tizimi «ASKON» kompaniyasi mahsuloti boʻlib, hozirda 400dan ortiq ta'lim muassalari va 300 ga yaqin tashkilotlarda ishlatiladi. Bu tizimning tarkibiy qismlari quyida keltirilgan

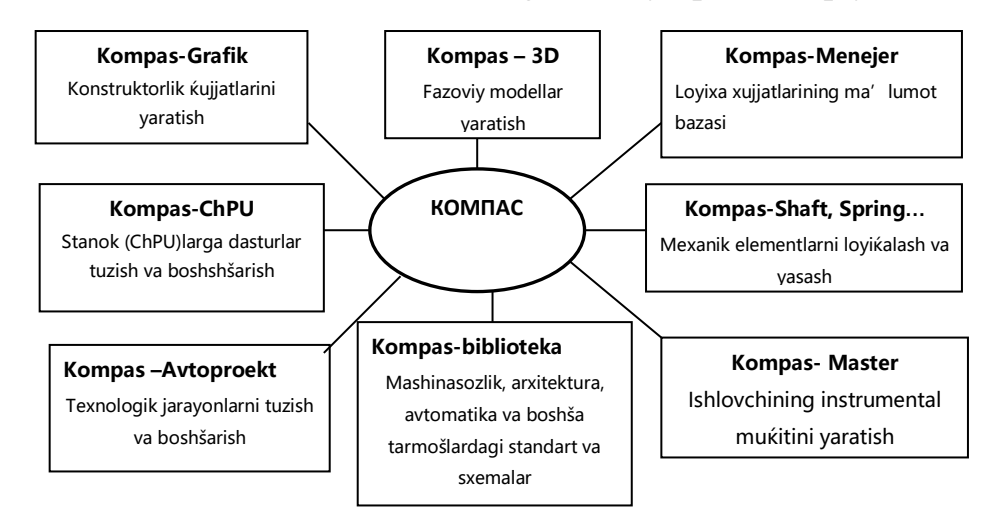

42-Rasm. Kompas dasturining tasniflanishi

Kompas tizimi tizimi boshqa ALTlardan oʻzining parametrik holda loyihalashi va modellarni Solid yadrosida bajarishi tufayli keng qoʻllanilmoqda. Solid yadrosida bajarilgan modellar hozirgi mashinasozlikning yuqori ALT hisoblangan Pro/INGINEER, CATIA, Unigraphics, SolidWorks tizimlari bilan toʻgʻridan-toʻgʻri aloqani ta'minlaydi. Bu ALTlarning hozirda bir-biri bilan oʻzaro CAD/CAE/CAM/PDM (CAD-kompyuter yordamida konstruktsiyalash, SAE-kompyuter yordamida injenerlik tahlililarni bajarish, SAM-texnologik jarayonlarni kompyuterda bajarish, PDM- loyiha ma'lumotlarini boshqarish tizimi) tizimidagi integratsiyasi, modulligi e'tiborga loyiqdir. Bu esa ularning ta'sir doirasini kengaytirish, ALT bozorida yuqori oʻrinni egallashi imkonini beradi. Shu bilan birgalikda ularning ta'lim muassasalari bilan aloqasi kelajakdagi rivojini belgilaydi. Chunki ta'lim tizimida hozirgi yuqori ALT - Pro/INGINEER, CATIA, Unigraphics, SolidWorks tizimlarni oʻquvchilarni oʻrgatish va ishlash muammodir. Bunga sabab, bu tizimlarning katta mablagʻ talab qilishi (faqat server-klient tizimda ishlashi), bizdagi standartlarga mos emasligi va asosiysi bizdagi tashkilotlardan bu mutaxassisliklarga talab yoʻqligidir. Quyida Kompas dasturi bilan qisqacha tanishish berilmoqda: Uni yuklash ikki usulda amalga oshirilishi mumkin.

## Pusk→Programmы→ Kompas 5.11→Kompas 5.11 yoki ishchi stolda joylashgan dastur yorligʻi orqali

Dastur yuklangandan keyin , uning interfeysi (foydalanuvchi bilan muloqot oynasi) asosiy elementlari quyidagicha Amaliy mashgʻulot bajarilishi:

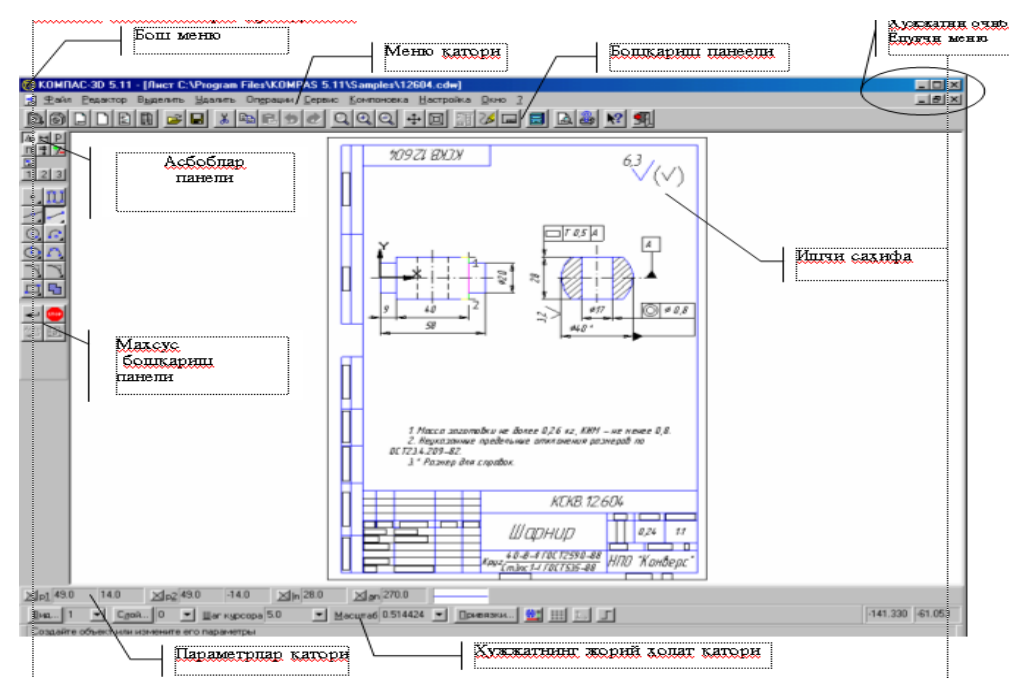

43-Rasm. Kompas dasturi interfeysi
# 4-maruza. Traktor va QXMlarni loyixalashda konstruktsiyalar ogʻirligi va metal sigʻimi masalalari

#### Reja

**1.** Ratsional kesim.

2. Detallarni yengillatish.

3. Konstruktsiyalar ixchamligi

**Tayanch soʻz va iboralar:**Nisbiy ogʻirlik koʻrsatkichi, metall sigʻimi, egilish, buralish va murakkab kuchlangan, qarshilik momenti, inertsiya momenti

**Ratsional kesim.** Ogʻirlik mashinani muhim koʻrsatkichi xisoblanadi. Bu asosan transport mashinasozligi, asosan aviatsiyada muhim urin tutadi, bunda har bir ortiqcha kilogramm yukni kutaruvchanligi, tezlikka salbiy ta'sir koʻrsatadi. Umumiy mashinasozlikda mashinani ogʻirligini pasaytirishda metall sarfini kamaytirish va tayyorlash tannarxini kamaytirishga olib keladi.

Ayniqsa ommaviy ishlab chiqarishda bu koʻrsatkich muhim urin tutadi va xalq xoʻjaligida katta mikdorda metallni iqtisod qilish mumkin.

Bir xil vazifani bajaruvchi mashinalarni takkosiy ogʻirlik sifatini *nisbiy ogʻirlik koʻrsatkichi* – deb kabul qilingan. Energiya ishlab chikaruvchi mashina generatorlar uchun asosiy parametr boʻlib quvvat N xisoblanadi. Bunday mashinalarni nisbiy ogʻirligi.

$$g = \frac{G}{N}$$

Bu yerda: G – mashina ogʻirligi; N – quvvat.

Bu koʻrsatkich mashinani konstruktivlik darajasini hamda yengil kotishmalar va nometal materiallarni kullanganlik darajasini koʻrsatadi.

Ichki yonuv dvigatellarida nisbiy ogʻirlik quyidagi qiymatga ega: Statsionar dvigatellar uchun 8-15, kema dvigatellari uchun 3-8, avtomabil dvigatellari uchun 2-5, va aviatsiya dvigatellari uchun 0.5-0.8 kg/e. ot kuchi. Transport mashinasozligida konstruktsiyani ogʻirlik koʻrsatkichi harakteristikasi uchun konstruktsiya ogʻirligini foydali yukka nisbati koʻrsatkichi kullaniladi. Bu koʻrsatkich kema transporti uchun 20-30, temir yoʻl transporti uchun 10-20, avtomabil transporti uchun 3-5, samolyotlar uchun 1.2-2.5 ga tengdir.

Ogʻirlik tushunchasidan metall sigʻimi tushunchasi farklidir. Bunga quyidagimisolda aniqlik kiritamiz. Agar ikkita bir xil oʻlchamli va bir xil parametrli mashinalardan biri ogʻir metallardan (pulat, chuyan), ikkinchisi yengil kotishmalardan (alyuminiy) tayyorlangan boʻlsa, u xolda ikkinchi mashina ogʻirligi birinchi mashina ogʻirligidan shuncha kamki, ogʻir materiallar nisbiy ogʻirligi yengil metallar nisbiy ogʻirligidan katta boʻlsa (takriban ikki marta), shuncha kam boʻladi. Metall sigʻimi esa, ikkala mashinada ham bir xil.

Mashinalar ogʻirligini metall sigʻimini kamaytirish bilan, ya'ni detallarga ratsional kesim va forma berish bilan, bunda albatta metall mustaxkamligini ta'minlash uchun mustaxkam metall ratsional konstruktiv sxemalar kullaniladi va metallar nometal materiallar bilan almashtirish usuli bilan kamaytiriladi.

Detallar ogʻirligini maksimal darajada kamaytirish ularga teng mustaxkamlikni ta'minlash bilan erishiladi. Bunda detallni har bir kesimdagi kuchlanishi (buylama uk buylab) va shu kesimni har bir nuktasidagi kuchlanishi bilan bir xil boʻlishi kerak.

Egilish, buralish va murakkab kuchlangan xolatda kesimlarda kuchlanish notekis taksimlanadi. Ular kesimni chetki nuktalarida maksimal qiymatga ega boʻladilar, boshqa xolatlarda nulgacha kamaytirish mumkin (misol uchun kesimni neytral ukida). Bu xolatda tulik teng mustaxkam kesim boʻyicha kuchlanishini tenglashtirish, eng oz kuchlangan uchastkadagi metalni kamaytrish va uni eng koʻp kuchlangan (yuklangan) uchastkada koʻpaytirish yoʻli bilan erishiladi.

Misol uchun egilish va buralishga ishlayotgan tsilindr detali olamiz (7–rasm). Massali ogʻir detallarda kuchla-ish butun yumalok kesimda *toʻgʻri liniya* konuni boʻyicha taksimlanadi (6.1,a-rasm), (bunda kuchlanish kesimni markazi buylab utadi).

Kam yuklangan detal markazidan metallni olib tashlash, ya'ni unga koltsa kesimli shakl berishda ta'min-anadi (7,b-rasm). Koltsa devori kancha yupka boʻlsa d/D nisbat shuncha katta (ichki diametrni tashqi diametrga nisbati) boʻladi va kuchlanish shuncha tekis taksimlanadi. Tashqi diametr oʻlchamini doimiy saklab kolish natijasida devorlarda kuchlanish ortadi. Ammo boshqa diametrni kattalashtirib oldingi kuchlanish xolatini saklab kolish mumkin (7,v-rasm), xatto ular qiymatini ancha kamaytirish mumkin (7,g-rasm).

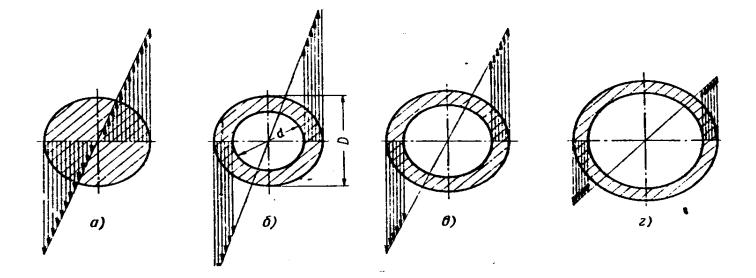

7 - rasm. Tulik va ichi bush tsilindrsimon detallar kesimida kuchlanishni taksimlanishi.

Bir xil maydonli profillarda ogʻirlikni kamaytirish 8-rasmda keltirilgan. Bunda eng ratsional kesim formasi (ichi bush va dvutavrli) yuqori mustaxkamligi va kattaligi bilan farklanadi.

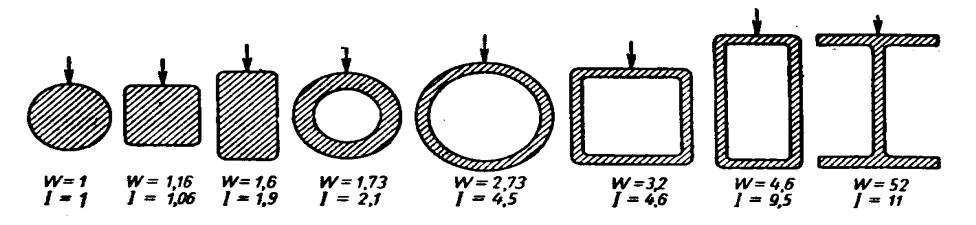

8 – rasm. Qarshilik momenti W va inertsiya momenti I larni tulik va bush profilli teng kesimli profillardagi xolati.

**Detallarni yengillatish.** Koʻpchilik xolatlarda detallar konstruktsiyasi murakkabligi yoki ularga ta'sir kilayotgan kuchlanishlarni aniqlash imkoni yukligi sababli mustaxkamlik shartini ta'minlash kiyinchilik tugdiradi. Bunday xolatlarda detal ogʻirligini detalni oz kuchlangan uchastkasida metalni olib tashlash bilan erishiladi. Detallarni yengillatishga misollar 6.3 va 6.5 – rasmlarda keltirilgan.

6.3 a –rasmda tirsakli val tirsagi keltirilgan. Tirsak 1 ni tashqi burchaklari shatun buynidan asosiy buyniga utayotgan kuchlarda xech qanday rol uynamaydi; bu

burchaklarni olib tashlash II-tirsakda tirsakni mustaxkamligini kamaytirmagan xolda uni ogʻirligini kamaytirib yengillatishga imkon beradi.

Konusli tishli gʻildirak (9 – rasm) ni tishlarini kichik diametr tomonida umuman ishlamayotgan qismini olib tashlash mumkin. Bunda ogʻirlikni kamaytiribgina kolmay, balkim tishlarni kamaytirish, tish uzunligi boʻyicha bosimni teng taksimlanishi va urta diametrni usishi natijasida tishlarga kuchni kamaytiradi ham.

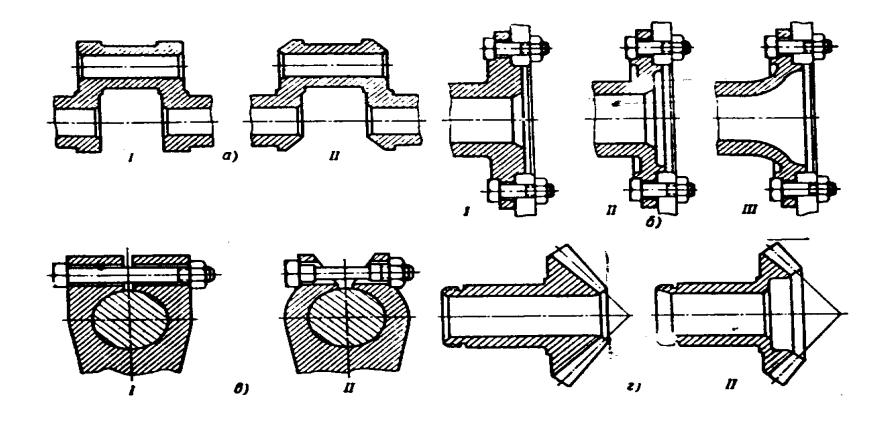

9 - rasm. Detallar va birikmalarni yengillatishga misollar.

a-tirsakli valni; b-flanetsli valni; v-klemmali birikmani; g-konusli tishli gʻildirakni; Iboshlangʻich xolati; II-III-engillatilgan konstruktsiya.

Flanets tipidagi detallar ogʻirligini kamaytirish, uni tashqi konturini oʻzgartirish bilan erishiladi (9-rasm). Bunda maxkamlov teshiklari radiusi barcha barcha xollarda bir xil kabul qilingan.

Detallarni alohida elementlari uchastkalarida ortiqcha metallni olib tashlashga, agar ular juda oz boʻlsa ham e'tibor berish kerak. Bu har bir xolatda oz boʻlgani bilan, butun bir konstruktsiyada juda katta boʻlishi mumkin.

Bunda asosiy e'tiborni maxkamlovchi detallar ogʻirligiga karatish kerak, bu esa uz navbatida mashina ogʻirligini kamaytirishda katta urin tutadi. Bundan tashqari maxkamlash detallariga boshqa forma berish, bu ularni texnologiyaviyligi va mustaxkamligiga ijobiy ta'sir koʻrsatadi.Misol uchun 10 k –rasmda tortish bolti misoli keltirilgan. Konstruktsiyani yengillatish II, fakatgina ogʻirlik boʻyicha yengil va tsiklik yuklanishlarda uta mustaxkamdir, asosan rezba nakatka usulida bajarilgan, sterjen esa rotatsion bolgalash mashinasida tayyorlangan boʻlsa. Prizon bolt misolida (10 1 –rasm) sterjen diametrini kamaytirish bilan aniq mexaniq ishlov berish xajmini kamaytiriladi.

Ogʻirlikni kamaytirish katta rol uynaydigan mashinalarda yengillatilgan gaykalar va radial oʻlchamlari kichiklashtirilgan bolt golovkalari katta rol uynaydi.

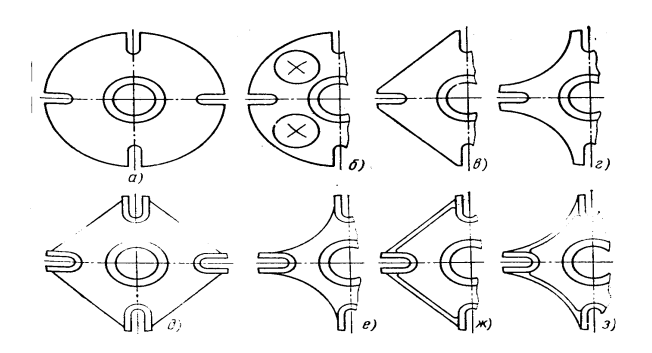

10 -rasm. Konstruktsiyalarni yengillatish usullari.

# 3. Listli shtamplangan konstruktsiyalar

Listli shtamplangan konstruktsiyalarni mashinalarda qoʻllash ogʻirlikni kamaytirish usullaridan asosiysi xisoblanadi (6.6-rasm). 6.6-rasmda keltirilgan detallarga uxshash aylanma shaklli detallar tokarlik dastgoxlarida raskatka usuli bilan (mayda seriyali, yakka ishlab chiqarish sharoitida) yoki shtamplash usuli bilan tayyorlanadi. Yirik seriyali yoki ommaviy ishlab chiqarish sharoitida bunday detallar listli shtamplash usuli bilan shtamplarda tayyorlanadi (hit, panel, kojux, diafragma, oblitsovka va x.k.)

Shtamplash usuli bilan olingan detallarda kamaygan mustaxkamlikni releflar, otbortovkalar, mustaxkamlik profili, payvandlash usuli bilan oshiriladi.

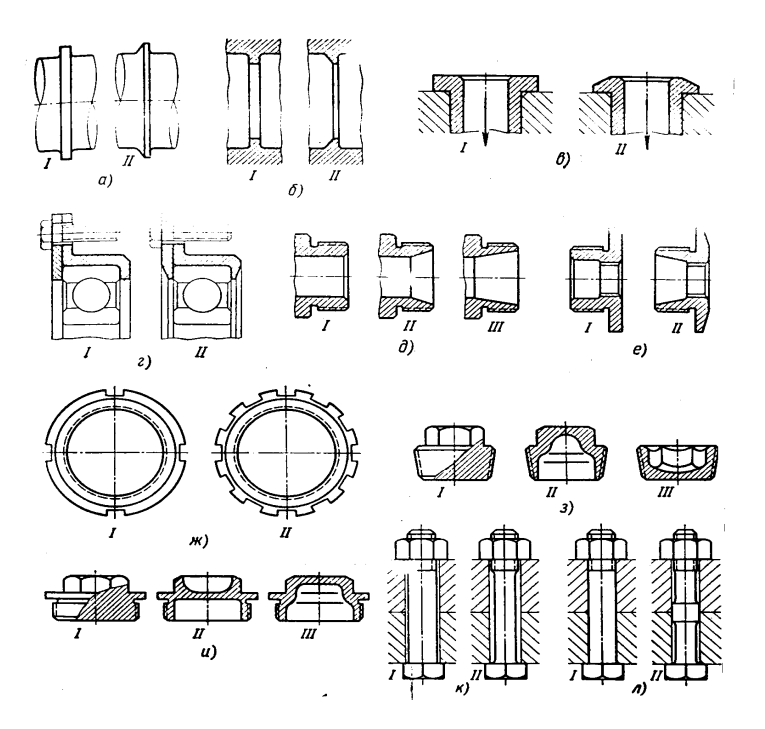

11- rasm. Detalni elementlarini yengillatish usulari. a- valni tayanch burtigini; bteshik tayanch burtigini; v-elkani; g- disk va vtulka tipidagi detallarni; d-val chetini; yemaxkamlangan gaykasini; j-koltsasimon gaykani; z,i – tikin tipidagi detalni; kmaxkamlash boltini; l-prizon boltni; I-boshlangʻich konstruktsiya; II va III yengillatilgan konstruktsiyalar.

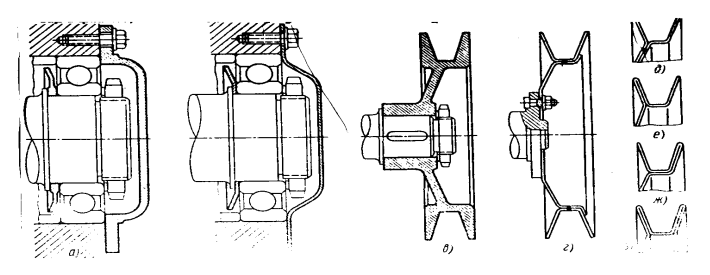

12- rasm. Kuyma usulida tayyorlangan detallarni shtamplashusuli bilan tayyorlangan detallar bilanalmashtirish.

Plastik metallardan tayyorlanadigan detallarni (past uglerodli pulatlar, dyuralyuminiy yangi tayyorlangan xolatida) 3-4 mm.gacha kalinlikka ega boʻlgan listdan sovuk usulda shtamplash usuli bilan, 4 mm.dan yuqori kalinlikka ega boʻlgan listlarni esa issik shtamplash usuli bilan tayyorlanadi.

Koʻpchilik xolatlarda korpus detallar ogʻirligini kamaytirish maqsadida *skelet* konstruktsiyalar kullaniladi. Kuymada detalni uzaro aniq joylashuvi talab kilinadigan

elementlargina tayyorlanadi xolos. Tayyor boʻlgan skeletni listli materiallardan koplamalar (oblitsovka) bilan koplab chiqiladi. Poʻlat oblitsovkalarni tashqi maxkamlash detallarisiz koplash 13a- rasmda keltirilgan.

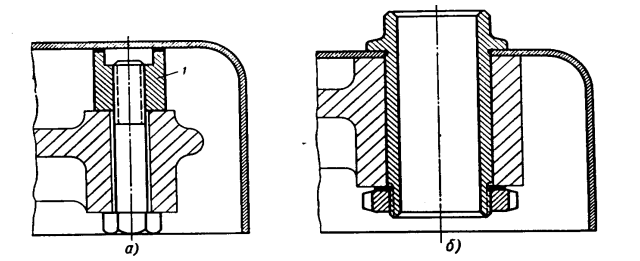

13-rasm. Qoʻyma korpuslarga oblitsovkalarni maxkamlash usuli.

#### Traktor va QXM larni loyixalashda konstruktiv sxemalarni yaxshilash

Mashinalar ogʻirligini konstruktiv sxemalar detallari sonini kamaytirish va konstruktsiya gabaritlarini kamaytirishga hamda ixchamligini taminlash uchun kuch okimini toʻgʻri tanlash bilan ham taminlanadi.

Zvenolar sonini kamaytirish. Mexanizmni ortiqcha zvenolaridan voz kechish, agregat ogʻirligini kamaytirishga katta xissa kushadi. Bunga misol uchun porshenli dvigatelda kullanilgan krevtskorfni olish va mumkin (14a - rasm). Kreytskorf porshenli dvigatelda tsilindr devorlariga yon kuchlar tasirini kamaytirish maqsadida kullanilgan. Izlanishlardan sung shu narsa malum buldiki, agar porshen uzunligini oshirilsa va maoylash yaxshilansa, u xolda kreytskorf vazifasini porshenni oʻzi bajarishi mumkin ekan va kreytskorfni qoʻllashga xojat kolmaydi. Kreytskorfsiz dvigatellar (14 b rasm) kariyb 2 marta kichik balandlikka ega bo'lib, agregat ixchamligi yengilligini taminlaydi.

Yana misol uchun kulachokli mexanizmni olish mumkin (14a,b-rasmlar) 14a-rasmda keltirilgan konstruktsiyada kulachok koromыsloga tolkatel orqali ta'sir qiladi. Koʻpchilik xolatlar koromыslo kulachok ratsional sxemasini qoʻllash mumkin (14b-rasm) detallar soni va gabarit oʻlchamlarni kamaytirish bilan bir katorda bu sxema koromыsloni kulochok bilan va kuchlarni yaxshi birikishini ta'minlaydi. Birinchi konstruktsiyada kuchlar h-uchastkada birikadi va bunda oralik detallarni masofa katta boʻlganligi uchun soni va uta mustaxkamligi (egilish) talab kilinadi. Ikkinchi konstruktsiyada esa h1uchastka ancha kichik boʻlgani uchun oralik detallar bartaraf etilib, konstruktsiya ogʻirligi yana kushimcha ravishda yengillaydi.

Konusli tishli gʻildirakli vallar uzatmasi (14-rasm) ortiqcha zvenolarni bartaraf etish bilan konstruktsiya ogʻirligi kamaytiriladi va tishli gʻildiraklar soni 4 tadan (14 a rasm) 1 taga keltiriladi (15b – rasm).

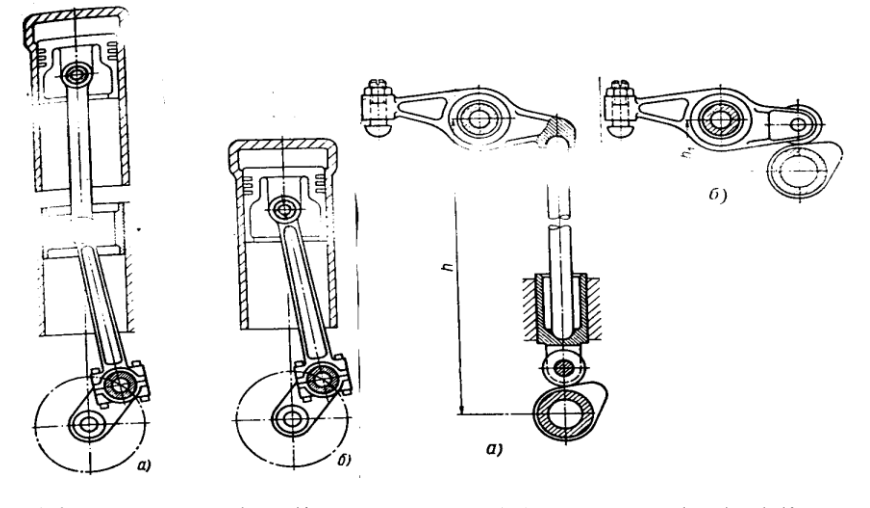

14-rasm. Porshenli dvigatel-larda ortiqcha zvenolarni bar-taraf etish

15-rasm. Kulachokli mexanizmda ortiqcha zvenolarni barta-raf etish.

Konstruktsiyalar ixchamligi. Mashinani xajmi va gabaritlarini kamaytirish maqsadida, uni mexanizm va detallarini ratsional joylashtirish muhim urin tutadi va uni ogʻirligini kamaytirishga katta xissa kushadi. Misol uchun ikki pogonali reduktorni olish mumkin (16-rasm). Misolda boshlangʻich konstruktsiya (16a-rasm).Vallarni koʻpkavatli koʻrinishda «Trafaret» sxemasi boʻyicha tayorlangan boʻlib, konstruktsiyadagi tishli gʻildirak 4 ni boshlangʻich gʻildirak 1 bilan ukdosh qilib (16b-rasm) urnatilsa konstruktsiya ancha ixcham va yengil boʻladi. Bundan tashqari gʻildiraklar 1 va 4 ni bunday joylashuvi oralik gʻildiraklar 2 va 3 ga tushaetgan kuchni ancha kamaytirib, podshipniklar ishini yengillatadi va korpus devorlariga tushaetgan kuchni ham kamaytiradi.

Bundan tashqari 16 a-rasmdagi sxema boʻyicha uzatmani boshlangʻich gildiragidan oxirgi gildira-giga 2 va 3 ga tushayotgan kuchni bir muncha kamaytirib podship-niklar ishini yengillashtiradi va korpus devorlariga tushayotgan kuchni ham kamaytiradi.

Bundan tashqari 164 a – rasmdagi sxema boʻyicha uzatmani boshlangʻich gildiragidan oxirgi gildiragiga uzatilayotigan  $R_1$  va  $R_2$  kuchlar fakat bir yoʻnalishga yunalgan. Bunda R- kuch katta qiymatga ega. 7.4 b-rasmdagi sxemada kuchlar  $R_1$  va  $R_2$  turli tomonlarga yunalgan boʻlib, bunda R juda kichikdir.

Kelgusida mexanizmni ogʻirligi va gabaritlarini tishli gʻildiraklar diametrini kichiklatish bilan kamaytirish mumkin (16 v-rasm).

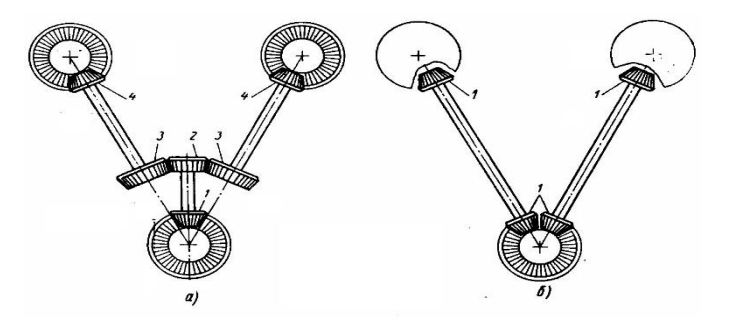

16-rasm. Tishli uzatmada ortiqcha zvenolar sonini kamaytirish usuli.

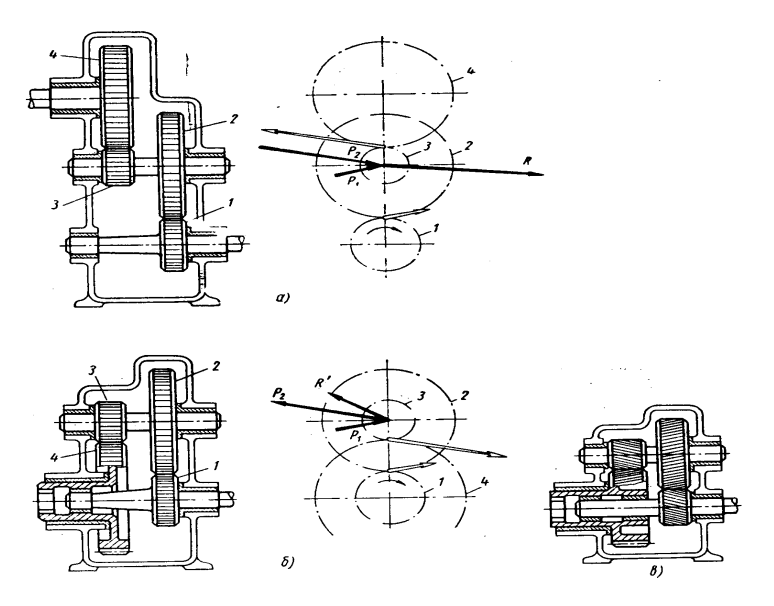

17 – rasm. Ikki pogonali reduktor ogʻirligini kamaytirish.

**Mashina parametrlarini ratsional tanlash.** Mapshina parametrlarini toʻgʻri tanlash katta yutuklarga olib keladi. Bunga misol uchun 18-rasmda bir xil quvvatga ega boʻlgan

ichki yonuv dvigatellari koʻrsatilgan. Bunda ichki porshen yoʻlini tsilindr diametriga nisbati S/D=1,5 (7.5 a-rasm) va S/D=1 (18 b-rasm).

Kiska yoʻlli mashinalarni balandligini yana quyidagi kushimcha choralarni kullab erishish mumkin: Porshen balandligi H ni kamaytirish bilan (18 b-rasmda H=0,75D. 7.5 a-rasmda H=D): Shatun uzunligi LH krivoship radiusini Rga nisbatini kamaytirish bilan (18 b-rasmda L=3,2R:,7.5.a-rasmda L=3,8R ga teng). Yuqoridagi barcha chora-tadbirlar mashinani gabarit oʻlchamlari va ogʻirligini kamaytirishga olib keladi.

Yuqoridagilarga asosan porshen balandligi va L/R nisbatini kamaytirish tsilindr devorlariga nisbiy bosimni kuchayishiga olib keladi, shuning uchun porshenni chidamliligini oshirishga toʻgʻri keladi.

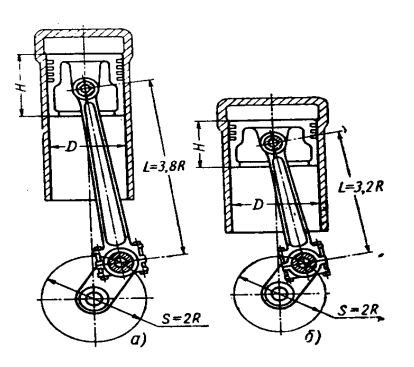

18-rasm. Bir xil quvvatli porshenlarni dvigatellar gabaritlari

Mashinalarni bazi kategoriyalarida, yani suyuklik yoki gazda ishlaydiganlarida (gidravlik presslar, pnevmatik yoki gidravlik uzatmalar) gabarit oʻlchamlari va ogʻirligini kamaytirishni ishchi suyuklik (gaz) bosimini kutarish bilan erishish mumkin. Masalan: ichki yonuv dvigatellarida ishchi aralashma bosimini aniq bir chegaragacha kutarish mumkin (sikish darajasini kutarish kerak), bu esa tsilindrlarni ishchi xajmini kamaytirishga yoki berilgan ishchi xajmda quvvatni oshirishga imkon yaratadi.

#### Nazorat savollari

- **1.** Ratsional kesim nima?
- 2. Metall sigimi nima.
- 3. Detallarni yengillatish vazifalari.
- 4. Listli shamplangan konstruktsiyalar qanday.

5. Traktor va QXM larni loyixalashda konstruktiv sxemalarni yaxshilash nimalar qilinadi

# Foydalanilgan adabiyotlar

- 1. САПР в автомобиле- и тракторостроении. Ю.В.Дементьев, Ю.С.Щетинин. по общ. Ред. М.В. Шарипова, М.: «Академия», 2004
- 2. Dugan Um. Soild Modeling and Applications. CAD/CAE. Rapid Prototyping/ Springer. USA, 2016
- 3. Kunwoo Lee. Principles of CAD-CAM-CAE systems. Addison-Wesley, USA, 2003
- 4. Malyux V.N. Vvedenie v sovremennыe SAPR:- M.: DMK Press, 2010
- 5. Большаков В. П., Бочков А. Л. Основы 3D-моделирования. Изучаем работу в AutoCAD, KOMПAC-3D, SolidWorks, Inventor. СПб.: Питер, 2013

# IV. AMALIY MASHG'ULOTLAR MATERIALLARI

1. Amaliy mashg'ulot – 2 soat

## ALT dasturlarida oddiy geometrik shakllarni bajarish.

Ishdan maqsad. KOMPAS-3D dasturi interfeysi bilan tanishish. Oddiy geometrik amallarni bajarishni oʻrganish.

Umumiy ma'lumotlar. KOMPAS-3D dasturini ishga tushirish barcha dasturlarni ish tushirish bilan bir xil amalga oshiriladi yani,  $Pusk \rightarrow Programmi \rightarrow Askon \rightarrow Kompas-3D$  $V8 \rightarrow Kompas-3D$  yoki ish stolidagi yorliqda sichqonchaning chap tugmachasini ikki marta bosiladi. (1-rasm).

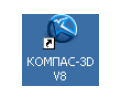

1-rasm.

Dastur ishga tushirilgan soʻng dastur bosh oynasining koʻrinishi quyidagicha boʻladi.

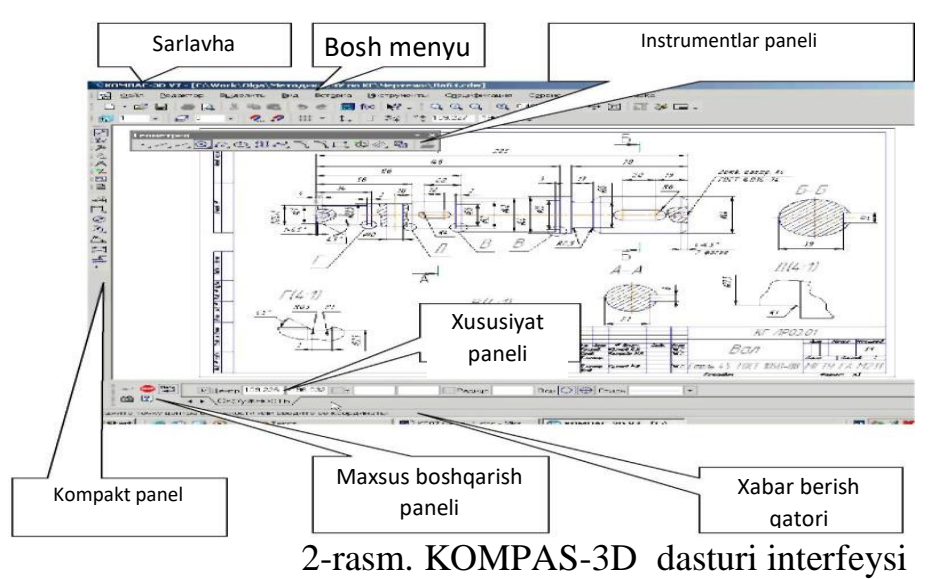

| Nomi                | Tavsifi                                                           |  |  |  |  |  |
|---------------------|-------------------------------------------------------------------|--|--|--|--|--|
| Bosh menyu          | Sistemaning komandalarini yuklash uchun xizmat qiladi             |  |  |  |  |  |
| Instrumentlar       | Sistemaning komandalarini bajaruvchi tugmachalari joylashgan      |  |  |  |  |  |
| paneli              |                                                                   |  |  |  |  |  |
| Kompolet popul      | Bir qancha instrumentlar paneli va biridan ikkinchisiga oʻtish    |  |  |  |  |  |
| Kompakt paner       | tugmachalari joylashgan                                           |  |  |  |  |  |
| Xususiyatlar paneli | Obyektni tuzish yoki tahrirlash va sozlash uchun xizmat qiladi    |  |  |  |  |  |
| Xabar berish        | Joriy komandaga tegishli yoki ishchi oynada kursor turgan element |  |  |  |  |  |
| qatori              | haqida ma'lumot hosil boʻladi                                     |  |  |  |  |  |
| Maxsus boshqarish   | Obyektni yaratish (Sozdat' ob'ekt), bazaviy obyektni yaratish     |  |  |  |  |  |

| paneli | (Vibor   | bazov     | 'ogo    | ob'e | ekta), | obyektn | i avtoma  | tik tuzish |
|--------|----------|-----------|---------|------|--------|---------|-----------|------------|
|        | (Avtosoz | danie     | ob'ek   | ta)  | kabi   | maxsus  | amallarni | bajaruvchi |
|        | tugmacha | ılar joyl | lashgan | l    |        |         |           |            |

#### Ish bajarish tartibi

1. Standartlar panelidagi *Sozdat*' D tugmasida sichqonchaning chap tugmasini bosish orqali «*Fragment*» tipidagi yangi xujjat tuzing.Instrumentlar panelidagi *Ustanovka global'nix privyazok* a tugmasini ishga tushiring va unda quyidagi parametrlar aktiv boʻlishi kerak: *blijayshaya tochka, peresechenie, uglovaya privyazka*. *Geometriya* panelidagi *Pryamougol'nik po sentru i vershine* tugmasini aktivlashtiring.

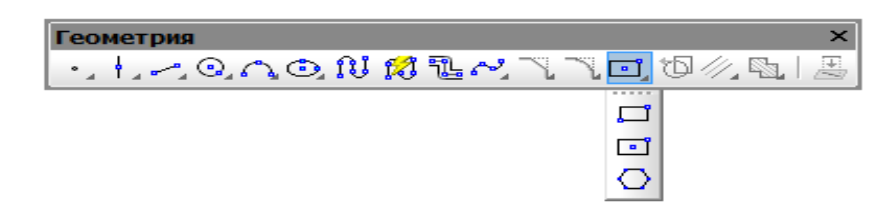

2-rasm. Instrumentlar paneli

Toʻgʻri toʻrtburchakning parametrlari parametrlar qatorida (*Stroki parametrov*) tasvirlanadi.

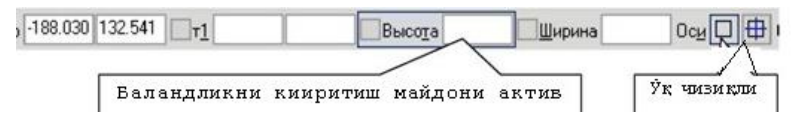

#### 3-rasm. Parametrlar qatori

Oʻq chiziqli toʻgʻri toʻrtburchakni tanlang.Koordinata boshida toʻgʻri toʻrtburchakning markazini shakllantiring. Balandlik maydoni aktiv boʻlgani uchun «**120**» ni kiriting va *[Enter]* ni bosing. Kengligi qiymati maydoniga «**60**» ni kiriting va *[Enter]* ni bosing.

**2. Geometriya 2.** panelidagi *Parallel'naya pryamaya* tugmasini aktivlashtiring.

**3.** Toʻgʻritoʻrtburchakning gorizantal (20mm) va vertikal (45mm) oʻqi boʻyicha yordamchi chiziq oʻtkazing.

**4. Geometriya** Spanelidagi *Okrujnost*' Skomandasini aktivlashtiring va yordamchi chiziqlarning kesishish nuqtalaridan diametri 12 boʻlgan aylana chizing.

**5.** Aylanani belgilab *Redaktirovanie* <sup>▶</sup> panelidagi *Kopirovanie* <sup>■</sup> komandasi yordamida burilish burchagi 90° ga teng va 4 ta nusxa koʻchiring.

**6. Geometriya** Spanelidagi *Okrujnost* <sup>•</sup> komandasini aktivlashtiring va toʻgʻri toʻrtburchakning markazidan diametri 30 va 20 boʻlgan aylanalar chizing.

Tayyor holdagi chizmaga oʻlchamlar,belgilar va matn kiritish amallari bajariladi. Dastlab tayyor xoldagi chizmaga oʻlchamlar qoʻyib chiqiladi. Oʻlchamlar toʻliq qoʻyib chiqilganidan keyin *Oboznacheniya* apanelidagi tugmachalardan foydalanib chizmaga belgilar kiritiladi hamda chizmaning quyi qismiga matn kiritiladi.

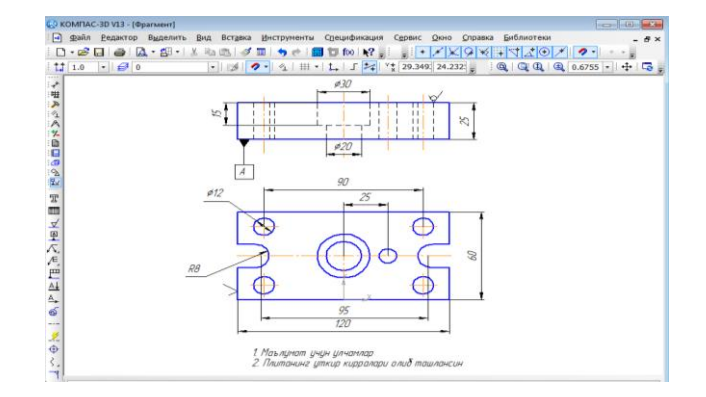

2.1-rasm

1. Standartlar panelidagi *Sozdat*' D tugmasida sichqonchaning chap tugmasini bosish orqali «*Fragment*» tipidagi yangi xujjat tuzing. Standartlar qatoridan tugmachasini tanlang(2.1-rasm).

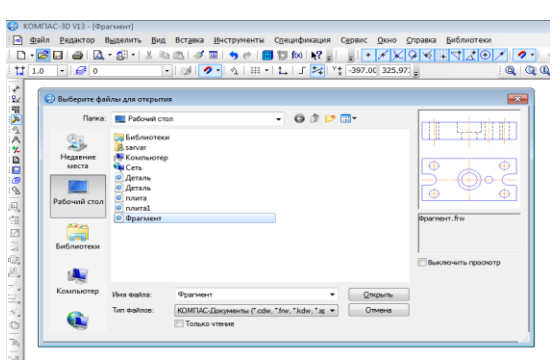

2.2- rasm

Instrumentlar panelidagi *Ustanovka global'nix privyazok* stugmasini ishga tushiring va unda quyidagi parametrlar aktiv boʻlishi kerak: *blijayshaya tochka*, *peresechenie*, *uglovaya privyazka*.

2. Instrumentlar panelidagi **Razmeri** i tugmasini aktivlashtiring (2.3-rasm).

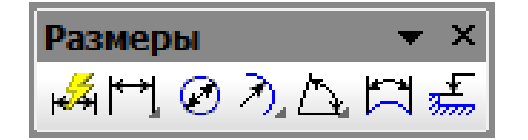

2.3-rasm. O'lchamlar (Razmeri) paneli

3. Berilgan variantga koʻra oʻlchamlarni qoʻyib chiqing.

4. Instrumentlar panelidagi *Oboznacheniya* Panelidagi T tugmachasini aktivlashtiring va ish maydoni qismiga matn kiriting.

5. 2.4-rasmda tasvirlangan *Oboznacheniya* wa panelidagi tugmachalardan foydalangan xolda chizmalarga belgilar kiritib chiqing.

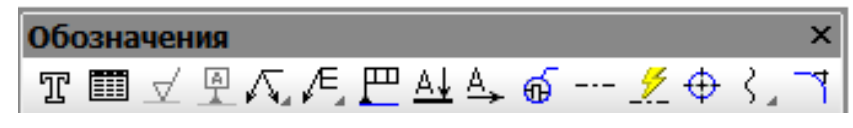

2.4-rasm. Belgilashlar (Oboznacheniya) paneli

6. Yuqoridagi koʻrsatmalar asosida xar bir talaba oʻzining shaxsiy topshirigʻini bajaradi.

2. Amaliy mashgʻulot:ALT dasturlarida fazoviy modellarni qurish. Ishdan maqsad: KOMPAS-3D dasturida fazoviy modellarni qurishni oʻrganish. Kerakli uskunalar: KOMPAS-3D dasturi bilan sozlangan kompyuter.

**Umumiy ma'lumotlar.** Standartlar panelidagi *Sozdat* ' D tugmasida sichqonchaning chap tugmasini bosish orqali «**Detal** ) » tipidagi yangi xujjat tuzing

Boshqarish panelida tasvirni aks ettirish tugmalari 4.1 – rasmda va yoʻnalishni tanlash tugmalari 4.2-rasmda keltirilgan.

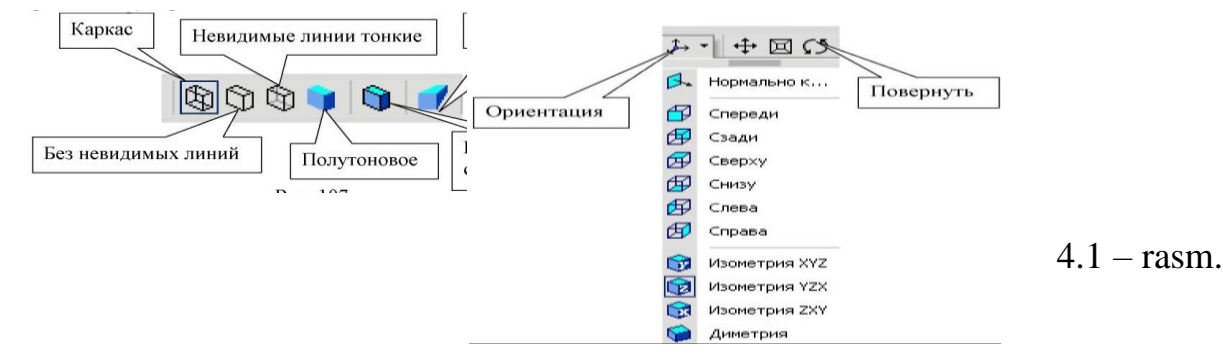

Kompakt panelida esa tugmalar quyidagi koʻrinishga ega boʻladi (4.3-rasm).

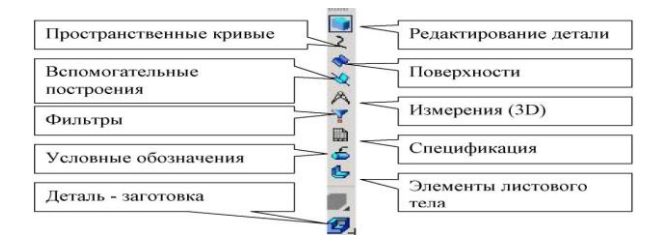

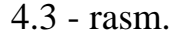

#### Ishni bajarish tartibi

1.Tasvirning fazodagi koʻrinishini xosil qilish uchun undagi barcha konturlar berk boʻlishi kerak.

Panelning «Daraxt koʻrinishi» dagi shaklida (X, U) tekisligini tanlang. Joriy holat (tekushego sostoyaniya) panelidan eskiz 🗳 tugmasini tanlang (4.5 - rasm). Bunda sistema eskizni taxrirlash rejimida boʻladi va grafik ob'ektlarni quruvchi barcha komandalarni ishlatish mumkin. 1 – laboratoriya ishida chizilgan plastinani oching. Menyudan: Videlit'-Po stilyu krivoy– Osnovnaya komandasini tanlang. Standart

panelidan *Kopirovat*' is tugmasini tanlang va Sistemaning *Koordinati bazovoy tochki* savoliga javoban koordinata boshida sichqonchaning chap tugmasini bosing (4.4 – rasm).

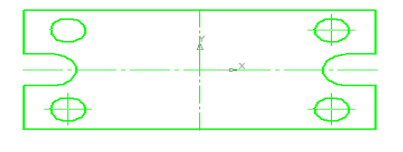

#### 4.4 – rasm.

Ushbu chizma oynasini «-» tugmasi yordamida vaqtinchalik endi **Detal** tipidagi chizmaga oʻting va *Vstavit' iz bufera* tugmasini bosing. Baza nuqtani koordinata boshiga olib keling va sichqonchaning chap tugmasini bosing. Soʻngra *Prervat' komandu* tugmasini bosing.

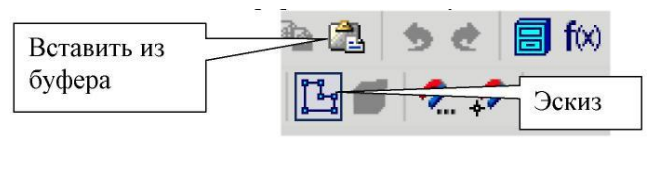

4.5 – rasm.

Eskizni taxrirlash rejimini e*skiz* 📴 tugmasini bosish orqali tugallang.

Sistema uch o'lchovli chizma rejimiga o'tadi. Natijada uch o'lchovli tekislikda plastinaning ko'rinishi xosil bo'lib, u yashil rangda bo'ladi.

Chizmani xajmli koʻrinishini xosil qilish uchun *Operasii* menyusidagi *Operasiya* vidavlivaniya punktini tanlang. Ushbu komandaning parametrlar qatori 4.6 - rasmda kelitirilgan. Bu erdan quyidagi parametrlarni tanlang: *Pryamoe napravlenie, Rasstoyanie* - 20 mm, Ugol - 0 (4.6 – rasm), Soʻngra *Sozdat' ob'ekt* <sup>++</sup> tugmasini bosing.

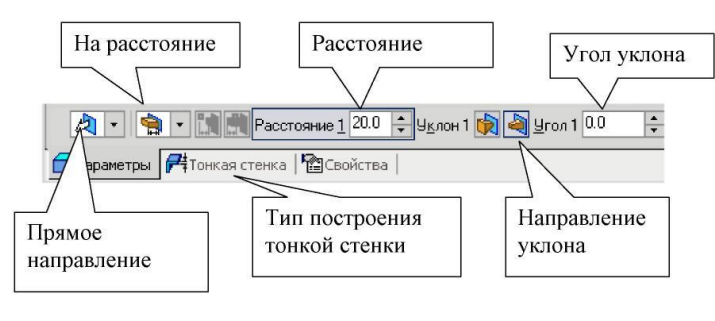

4.6 – rasm.

3. Boshqarish panelidan *Polutonovoe* va *Polutonovoe s karkasom* tugmalarini aktivlashtiring.

**Daraxt koʻrinish** (*Derevo postroeniya*) qismidan «**Detal**» soʻzini tanlang va sichqonchaning oʻng tugmasini bosing. Xosil boʻlgan kontekstli menyudan «*Svoystva detali*» punktini tanlang (4.7-rasm).

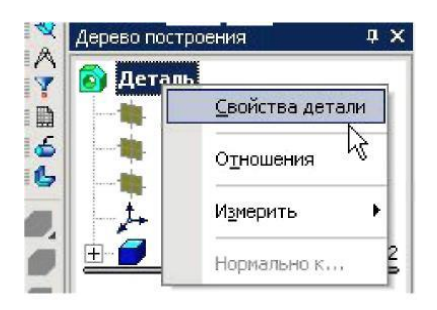

4.7 – rasm.

Parametrlar qatoriga «Plastina» soʻzini yozing va [Enter] tugmasini bosing va paramentlar qatoriga material nomini, rangini qoʻying. Soʻngra *Sozdat' ob'ekt* tugmasini bosing.

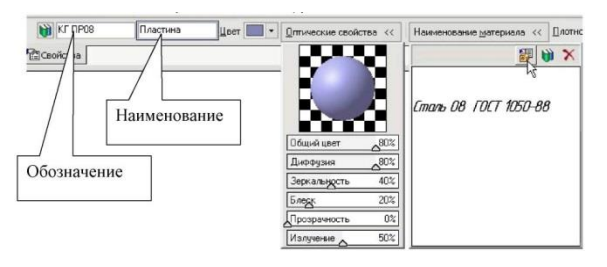

4.8- rasm.

2. Plastinaning qalinligini 25 mm ga kattalashtiring. Buning uchun «Daraxt koʻrinish» (Derevo postroeniya) ning «*Operasiya vidavlivaniya*» punktida sichqonchaning chap tugmasini bosing va xosil boʻlgan kontekstli menyudan *Redaktirovat' element* punktini tanlang.

3. Plastinaning markazidan B20 boʻlgan aylana xosil qiling. Buning uchun **Geometriya** i panelidagi *Okrujnost'* i komandasini aktivlashtiring va plastinaning markazidan B20 boʻlgan aylana xosil qiling. «Daraxt koʻrinish» (Derevo postroeniya) ning «*Virezat' vidavlivaniya* » buyrugini tanlang va B20 boʻlgan teshik xosil qiling.

4. Chizilgan doira amalini instrumentlar panelidagi e*skiz* 🖪 tugmasini bosish orqali yakunlang (4.10 - rasm).

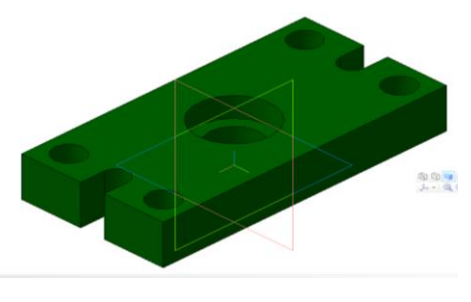

4.10- rasm.

5. Laboratoriya ishi uchun induvidual topshiriq asosida chizmaning uch oʻlchovli fazodagi tasvirini xosil qiling. Standartlar panelidagi *Sozdat*<sup>\*</sup> □ tugmasida sichqonchaning chap tugmasini bosish orqali «*Chertej*» tipidagi yangi xujjat tuzish bilan boshlanadi. Boshqarish panelida tasvirni aks ettirish tugmalari 5.1- rasmda keltirilgan.

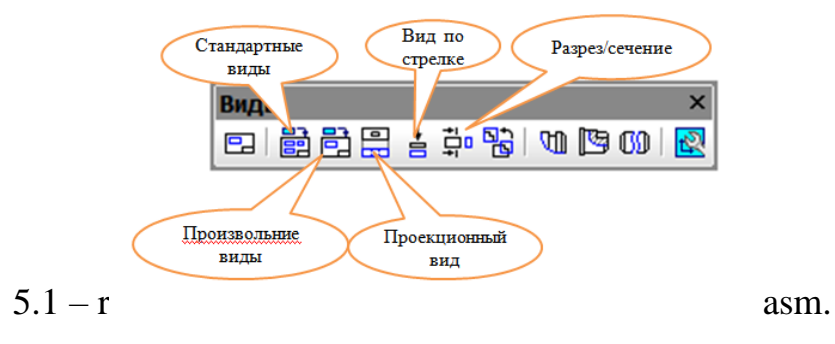

Ishni bajarish tartibi

1.Tasvirning fazodagi koʻrinishidan proeksiya chizmalarini olish uchun tasvirning fazodagi koʻrinishi toʻliq chizilgan boʻlishi kerak.

2. Standartlar panelidagi *Sozdat* ' D tugmasida sichqonchaning chap tugmasini bosish orqali «*Chertej*» tipidagi yangi xujjat tuzing. Instrumentlar panelidagi *Vide* III tugmachasini bosing va sizda quyidagi oyna xosil boʻladi

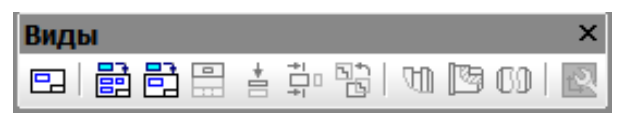

5.2-rasm.

3. *Standartnie vide* 🖹 tugmachasini bosing va siz quyidagilarga ega boʻlasiz.

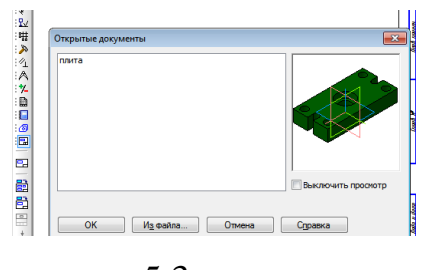

5.3**-**rasm.

OK ni bosing.

4. **Parametrlar** qatoridan quyidagilarni aktivlashtiramiz *Orientsiya glovnogo vida* qismidan **"Sverxu"( 5.4**–rasm), **Sxema** qismidan ( 5.5-rasm), *Linii* qismidan esa *Pokazivat* 'koʻrinishni tanlang.

| <ul> <li># Спереди<br/># Ссерку<br/># Ссерку<br/># Ссерку<br/># Спереа<br/># Сонзу<br/># Спереа<br/># Сонзу<br/># Спереа<br/># Колетрия ХҮХ<br/># Изометрия ХҮХ<br/># Изометрия ХҮХ<br/># Изометрия ХҮХ<br/># Изометрия ХҮХ<br/># Изометрия ХҮХ<br/># Изометрия ХҮХ<br/># Изометрия ХҮХ<br/># Изометрия ХҮХ<br/># Изометрия ХҮХ<br/># Изометрия ХҮХ<br/># Изометрия ХҮХ<br/># Изометрия ХҮХ<br/># Изометрия ХҮХ<br/># Ссерку<br/># Динетрия ХҮХ<br/># Ссерку<br/># Спереа<br/># Осерку<br/># Спереа<br/># Осерку<br/># Спереа<br/># Осерку<br/># Спереа<br/># Осерку<br/># Осерку<br/># Ссерку<br/># Спереа<br/># Осерку<br/># Спереа<br/># Осерку<br/># Спереа<br/># Осерку<br/># Спереа<br/># Осерку<br/># Спереа<br/># Осерку<br/># Спереа<br/># Осерку<br/># Спереа<br/># Осерку<br/># Спереа<br/># Осерку<br/># Спереа<br/># Осерку<br/># Спереа<br/># Осерку<br/># Спереа<br/># Осерку<br/># Спереа<br/># Осерки КУХ<br/># Осеркия ХҮХ<br/># Осеркия ССС<br/># Осерки<br/># Осеркия ХҮХ<br/># Осеркия ССС<br/># Осерки<br/># Осерки<br/># Осер</li></ul> | Budgepret cxxxy stagos         Image: Cxxxy stagos         Image: Cxxxy s | 5.4-rasm<br>5.5 -rasm |
|----------------------------------------------------------------------------------------------------|----------------------------------------------------------------------------------------------------|-----------------------|
| <ul> <li>Ч</li> <li>Видимые линии</li> <li>Видимые линии</li> <li>Видимые линии</li> </ul>                                                                                                    | • И Невидимые линии                                                                                                    |                       |
| зывать или нет линии невидимого конту                                                                                                    | ypa                                                                                                    |                       |

5.6-rasm.

5. *Prervat' komandu* w tugmasini bosing va ishni yakunlang.

# 3-amaliy mashgʻulot:Mathcad dasturi. Kiritilgan operatorlar yordamida xisoblash.

**Ishning maqsadi:** MathCAD mushiti asosiy buyru=lari, menyusini irganish va soda shisoblashlarni bajarish, ilchov birliklarini tanlash va irnatish.

# Amaliy ishni bajarish uslubi:

1. Dasturni ochish yillari bilan tanishish.

2. Asosiy buyru=lar va menyuni irganish. Ularni ochish va ishchi vara\iga chi=arish yillari.

3. Topshiri=ni bajarish.

- 4. =iydagilardan tashkil topganxisobotni bajarish:
- laboratoriya ishi konspekti;
- bajarilgan topshiri= natijasi bilan.
- 5. Nazorat savollarga javob berish.

Nazariy tushuntirishlar

#### Asosiy menyu strukturasi va tartibi

MathCAD – bu turli matematik masalalari echish uchun miljallangan integral mushitidir.

Sistemaga kirishning bir necha usullari mavjud:

# **Birinchi usul:**

✓ kursor kirsatkichning **Pusk** ga keltirgan sholda sich=oncha chap tugmasini bosing;

✓ unda **Programmi** bandini tanlasangiz ikkinchi =al=ib chi=uvchi menyu paydo biladi;

✓ unda **MathSoft Apps** bandini belgilasangiz uchinchi =al=ib chi=uvchi menyu paydo biladi;

✓ bu erda MathCAD 2001 Professional bandini toping va sich=onchaning chap tugmasini bosing, shunda dastur ishga tushadi.

Ikkinchi usul: ishchi stoldagi mathcad erli\ini toping

Uchinchi usul: .mcd kengaytmali faylni toping va sich=oncha chap tugmasini ikki marta bosing.

Sistema ishga tushirilgan MathCAD ishga tayer biladi. Ekranning asosiy =ismini, boshida bish bilgan, taxrirlash darchasi band =iladi. Pastdagi va ingdagi aylantirish yilkasi ish vara\i biyicha gorizontal va vertikal sharakatlanishni amalga oshirish uchun xizmat =iladi. Asosiy menyu shunday sistema bilib, u MathCADning barcha vostalariga murojat =ilish imkoni beradi. Ma'nosiga kira asosiy menyu – bu integral muxitning asosiy bosh=aruv markazidir. =ishimcha markazlar vazifasini asboblar paneli va aloshida tugmalar bajarib, ularga tez-tez ishlatilib turadigan komandalar birlashtirilgandir (1.2 rasm).

Стандартная Форматирование Математика Калькулятор Графики Матрицы Вычисления Исчисления Логическая Программирование Символы Фигуральная Атрибуты

1.1 rasm. Asboblar paneli bandining ochilib chiqvchi menyusi

#### Asboblar paneli

# Asboblar panelini ekranga chi=arish

Mathcad muxititda ishlashni osonlashtirish uchun ekranga asboblar panelini chi=arish mumkin. Uni chi=arish eki ichirish asosiy menyuning **Vid** (View) bilimi ichidagi **Paneli instrumentov** bandi or=ali amalga oshiriladi. **Paneli instrumentov** bandi faollashtirilganda ochilib chi=uvchi menyuni (1.1-rasm) chi=aradi.

U ekranda paydo bilgan =iyidagi asboblar panelini bosh=arish imkonini beradi (1.1-rasm). Standartnaya (Standard), Formatirovanie (Formatting), Matematika (Math), Kal'kulyator (Arithmetic), Osenka (Evaluation), Diagramma (Graph), Matrisi (Matrix), Vichisleniya (Calculus), **Simvoli** (Greek), **Simvol'naya** (Symbolic), **Programmirovanie** (Programming), **Logicheskiy, Modifikatori** (Modifier). Mos ochilib chi=uvchi bandni ekranga chi=arish eki olib tashlash uchun kursor kirsatkichi tegishli bandga keltirilib sich=oncha chap tugmasi bir marta bosiladi. Agar band oldida belgi bilgan bilsa, u sholda u iy=oladi va asosiy menyudan mos asboblar paneli olib tashlanadi. Menyu bandi bayro=cha kabi ishlaydi. Kursor kirsatkichi asboblar panelining belgilari va tugmalari (piktogrammalar) ustida sharakatlantirilganda shar bir tugmaning ma=sadi enib chi=adi. Bandni menyu or=ali tanlanganga kira tugmalar or=ali cha=irish tezro= amalga oshiriladi.

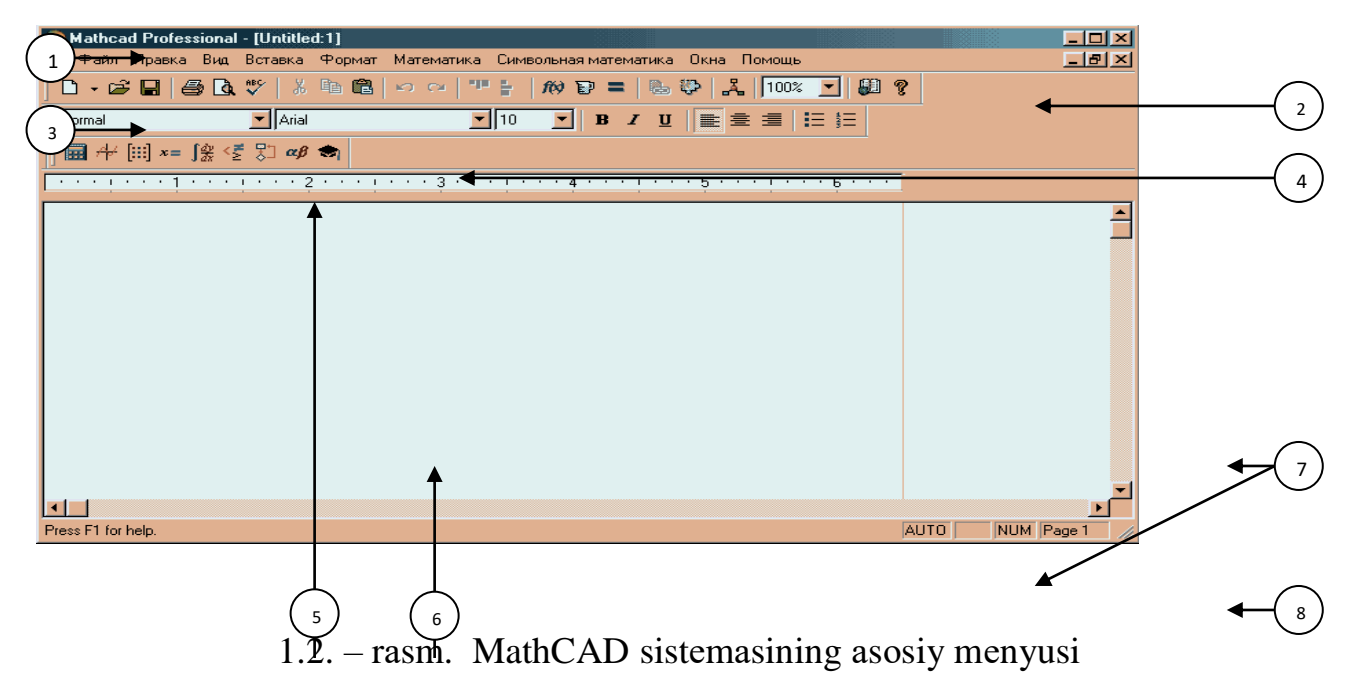

- 1 panel' asosiy menyusi;
- 2 Standartnaya asboblar paneli;
- 3 *Formatirovanie* asboblar paneli;
- 4 Matematika asboblar paneli;
- 5 lineyka;
- 6 ish vara i;
- 7 aylanitirish yilkasi;
- 8 sholat satri.

#### Standartnaya asboblar paneli

Standartnaya (Standard) asboblar panelida (1.2 - rasm) yigirmata tugma joylashgan:

toza vara= kirinishli tugma – yangi xujjat shosil =ilish dialog darchasini ochadi;

🗳 ochi= papka kirinishli tugma – mavjud xujjatni cha=irish dialog darchasini ochadi;

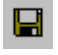

disket kirinishli tugma – tuzilgan yangi xujjatni xotirada sa=laydi;

printer kirinishli tugma – tuzilgan xujjatni bosmaga chi=arish dialog darchasini ochadi;

vara= va lupa kirinishli tugma – bosmaga chi=arishdan oldin xujjatni dastlabki kuzatuvni amalga oshiradi;

**AVS** sharflari kirsatilgan tushma – orfografik xatoni tekshirishni amalga oshiradi;

=aychi kirinishli tugma – belgilangan matn =ismini eki foromulani almashlash buferiga olib tashlash fazifasini bajaradi;

bir necha nusxalar kirinishli tugma – belgilangan matn =ismini eki formulani almashlash buferiga nusxasini olishni amalga oshiradi;

portfel' kirinishli tugma – belgilangan matn =ismini eki formulani almashlash buferidan =iyish vazifasini bajaradi;

🖍 chapga burilishli strelka kirinishli tugma oxirgi buyru=ni bekor =ilish vazifasini bajaradi;

ungga burilishli strelka kirinishli tugma oxirgi bekor =ilingan buyru=ni=ayta tiklash vazifasini bajaradi;

yu=ori chegara biyicha tekislash kirinishli tugma – belgilangan soshani gorizontal chizi= biyicha tekislash vazifasini bajaradi;

chap chegara biyicha tekislash kirinishli tugma – belgilangan soshalarning eng ing va eng chaplari orasida joylashgan, vertikal chizi= biyicha tekislash vazifasini bajaradi;

**Vstavite funksiyu** (Funksiyani irnatish) - funksiya belgi kirinishli tugma – kerakli funksiyani irnatish uchun dialog darchasini cha=irish vazifasini bajaradi;

ilchov krujka kirinishli tugma – kerakli ilchov birligini irnatish uchun dialog darchasini chi=arish vazifasini bajaradi;

ti=lashgan teng belgi kirnishli tugma – kursordan pastda (ingda) joylashgan barcha formulalarni (ifodalarni) xisoblash vazifasini bajaradi;

zanjir =ismi kirinishli tugma – gipertekstli matnni irnatish vazifasini bajaradi;

E kamera kirnishli tugma – komponentani irnatish vazifasini bajaradi;

uch nurli diagramma kirnishli tugma – MathConnex ilovani ochishni ta'minlaydi;

🕮 ochi= kitob kirnishli tugma – resurslar markaziga murojatni ta'minlaydi;

siro= belgi kirinishli tugma – erdam berish dialog darchasini chi=aradi.

**Formatirovanie asboblar paneli** sakkizta tugma va uchta maydonni iz ichiga oladi (1.2.rasm). Kerak bilganda, ing tomondagi tugmani bosgan sholda, mavjud stillar riyxatini ochi shva zarurini sich=oncha chap tugmasini bosish or=ali tanlash mumkin.

Ikkinchi maydonda shozirda =illanilaetgan shrift nomi kirsatiladi. Ing tomondagi tugmani bosgan sholda mavjud shriftlar ruyxatini chi=arish va kerakligini tanlash mumkin biladi.

Uchinchi maydonda shozirda =illanilaetgan shrift ilchami berilgan. Ing tomondagi tugmani bosgan sholda mavjud shrift ilchamlari riyxatini chi=arish va kerakligini tanlash mumkin biladi.

**B** V sharfli tugma belgilangan matn, formula, ifoda =ismini yarim ti=langan sholga aylantiradi;

I sharfli tugma belgilangan matn, formula, ifoda =ismini kursiv kirinishga aylantiradi;

U sharfli tugma belgilangan matn, formula, ifoda =ismi tagiga chizishni amalga oshiradi;

🔳 chapga surilgan kirinishli tugma matnni chap chegara biyicha tekislaydi;

ា markaz nisbatan tekislangan kirinishli tugma matn satrlarini markazga nisbatan tekislaydi;

ingga surilgan kirinishli tugma matnni ing chegara biyicha tekislaydi;

i markerli riyxat kirinishli tugma belgilangan matn =ismiga marker irnatishni amalga oshiradi;

I≡ nomerlangan riyxat kirinishli tugma belgilangan matn bilimlariga nomerlar =iyishni amalga oshiradi.

**Matematika asboblar paneli Math** (Matematika) asboblar paneli ti==iz tugmadan iborat (1.3 - rasm):

📾 kal'kulyator kirinishli tugma Kal'kulyator (Arithmetic) asboblar panelini cha=iradi;

x= x sharfi va «=» sharti kirinishli tugma **Osenka** (Evaluation) asboblar panelini cha=iradi;

💤 | grafik kirinishli tugma **Diagramma** (Graph) asboblar panelini cha=aradi;

i matrisa tayergarligi kirinishli tugma Matrisi (Matrix) asboblar panelini cha=iradi;

integral va differensial belgi kirinishli tugma Vichisleniya (Calculus) asboblar panelini cha=iradi;

grek alfavitining  $\alpha\beta$  xarf kirinishli tugma **Simvoli** (Greek) asboblar panelini cha=iradi;

shlapa kirinishli tugma Simvol'naya (Symbolic) asboblar panelini cha=iradi;

blok-sxema kirinishli tugma **Programmiroavnie** (Programming) dasturlash rejimini cha=iradi;

🕼 shart tekshirishni belgi kirinishli tugma **Logicheskiy** (Logic) asboblar panelini cha=iradi;

Ushbu menyuning istalgan bandi bosilganda asosiy menyuda mos menyu ochiladi, =ayta bosilganda esa – u epiladi.

| <i>1.3</i> . | Mathcad Professional - [Unt                                                                                        | itled:1)                                                                                                    |        |
|--------------|----------------------------------------------------------------------------------------------------|----------------------------------------------------------------------------------------------------|--------|
|              |                                                                                                    | ка Формат Математика Символьная математика Окна Помощь                                                                                                    |        |
| -rasm.       |                                                                                                    |                                                                                                    |        |
| MathCA       | IIII         I++         IIII         ×=         J ∰         ≤         5           Калькулятор         X         Д | аар 🗙 награнма 🗵 Оценка 🗵 Вычисле 🗵 Логический                                                                                                    |        |
| D muxiti     | sin cos tan in log<br>n! i $ \times $ $\Gamma^{n}\Gamma$<br>$e^{X} \frac{1}{X}$ () $\times^{2} \times^{Y}$         | $ \begin{array}{c} \geq \mathfrak{R} & \overset{\otimes}{\Longrightarrow} & \overset{\otimes}{\longleftrightarrow} & \overset{\otimes}{\Longrightarrow} & \overset{\otimes}{\Longrightarrow} & \overset{\otimes}{=} < > \leq : \\ \hline \mathfrak{M} & \overset{\otimes}{\Rightarrow} & \overset{\otimes}{\amalg} & \overset{\otimes}{\amalg} & \overset{\otimes}{\amalg} & \overset{\otimes}{\to} & \overset{\otimes}{\to} & \overset{\otimes}{fx} & \overset{\otimes}{\mathfrak{I}} & \overset{\otimes}{\twoheadrightarrow} & \overset{\otimes}{=} < > \leq : \\ \hline \mathfrak{M} & \overset{\otimes}{\Rightarrow} & \overset{\otimes}{\amalg} & \overset{\otimes}{\amalg} & \overset{\otimes}{\to} & \overset{\otimes}{\to} & \overset{\otimes}{fx} & \overset{\otimes}{\mathfrak{I}} & \overset{\otimes}{\mathfrak{I} & \overset{\otimes}{\mathfrak{I}} & \overset{\otimes}{\mathfrak{I}} & \overset{\otimes}{\mathfrak{I}} & \overset{\otimes}{\mathfrak{I}} & \overset{\otimes}{\mathfrak{I}} & \overset{\otimes}{\mathfrak{I}} & \overset{\otimes}{\mathfrak{I} & \overset{\otimes}{\mathfrak{I}} & \overset{\otimes}{\mathfrak{I}} & \overset{\otimes}{\mathfrak{I}} & \overset{\otimes}{\mathfrak{I} & \overset{\otimes}{\mathfrak{I}} & \overset{\otimes}{\mathfrak{I}} & \overset{\otimes}{\mathfrak{I}} & \overset{\otimes}{\mathfrak{I}} & \overset{\otimes}{\mathfrak{I}} & \overset{\otimes}{\mathfrak{I}} & \overset{\otimes}{\mathfrak{I} & \overset{\otimes}{\mathfrak{I}} & \overset{\otimes}{\mathfrak{I}} & \overset{\otimes}{\mathfrak{I} & \overset{\otimes}{\mathfrak{I}} & \overset{\otimes}{\mathfrak{I} & \overset{\otimes}{\mathfrak{I}} & \overset{\otimes}{\mathfrak{I}} & \overset{\otimes}{\mathfrak{I}} & \overset{\otimes}{\mathfrak{I} & \overset{\otimes}{\mathfrak{I}} & \overset{\otimes}{\mathfrak{I}} & \overset{\otimes}{\mathfrak{I} & \overset{\otimes}{\mathfrak{I}} & \overset{\otimes}{\mathfrak{I}} & \overset{\otimes}{\mathfrak{I} & \overset{\otimes}{\mathfrak{I}} & \overset{\otimes}{\mathfrak{I} & \overset{\otimes}{\mathfrak{I}} & \overset{\otimes}{\mathfrak{I} & \overset{\otimes}{\mathfrak{I}} & \overset{\otimes}{\mathfrak{I} & \overset{\otimes}{\mathfrak{I}} & \overset{\otimes}{\mathfrak{I} & \overset{\otimes}{\mathfrak{I} & \overset{\otimes}{\mathfrak{I} & \overset{\otimes}{\mathfrak{I}} & \overset{\otimes}{\mathfrak{I} & \overset{\otimes}{\mathfrak{I} & \overset{\otimes}{\mathfrak{I} $ | ₽      |
| asboblar     | $\begin{array}{cccccccccccccccccccccccccccccccccccc$                                                               | $\lim_{\to a} \lim_{\to a^+ \to a^+}$                                                                                                    |        |
| paneli       | := . () — =<br>Программирование 🛛 🔀                                                                                | Символы 🛛 Символьная 💌                                                                                                    |        |
| Aso          | Add Line ←<br>if otherwise<br>for while                                                                            | α $β$ $γ$ $δ$ $ε$ $ξ$ → •→ Modifiers<br>η $θ$ $ι$ $κ$ $λ$ $μ$ float complex assume<br>ν $ξ$ $ο$ $π$ $ρ$ $σ$ solve simplify substitute                                                                                                    |        |
| siy          | break continue<br>return on error                                                                                  | $\tau \upsilon \phi \chi \psi \omega$ factor expand coeffs<br>A B $\Gamma \Delta E Z$ collect series partrac                                                                                                    |        |
| tushunc      |                                                                                                    | $\begin{array}{cccc} \Pi & \Theta & \Pi & \Lambda & \Pi \\ N & \Xi & O & \Pi & P & \Sigma & \text{invfourier} & \text{invlaplace} & \text{invztrans} \\ T & Y & \Phi & X & \Psi & \Omega & \pi^{T} \rightarrow & \pi^{-1} \rightarrow &  \pi  \rightarrow \end{array}$                                                                                                    |        |
| ha va        | Press F1 for help.                                                                                                 | AUTO NUM                                                                                                    | Page 1 |

**ta'riflar.** Mathcadda istalgan xujjat aloshida bloklardan tashkil topadi. Ular turli tipli bilishi mumkin: matnlar (izoshlar), formulalar, grafiklar, jadvallar va shokazo. Shar bir blok ish vara\ida ti\ri tirtburchak formali ani= soxani band =iladi.

Xujjatda bloklarning joylashuvchi, matnligidan tash=arii, prinsipial ashamiyat kasb etadi. Ular chapdan ingga va yu=oridan pastga =arab bajariladi. Shuning uchun bloklar izaro bir-birini =oplamasligi kerak (=isman =oplanishi eshtimoldan xoli emas). Bloklarning Ushbu tartibda bajarilishi shuni kirsatadiki, misol uchun, funksiyaning eki jadvalning grafigini tuzish boshida isha funksiyani va argument chegaralari izgarishini berishi bloklarini bajarishdan boshlanib, singra jadval eki funksiya grafigini tuzish bloki Bilan davom etadi. Bloklarni konstruklashtirishda sistemaga biriktirilgan uch – matn, formula va grafik muxarirlari xizmat =iladi.

*Matn muxarriri* – matnli izoxlarni shosil =ilish vositasidir. U formulali va grafik kirinishdagi xujjatlarni tushunarliro= xolga keltiradi. Matnlarni taxrirlash =iyidagi umumiy =abul =ilingan vositalar erdamida amalga oshiriladi: kursorni bosh=arish, simvollarni irnatish va almashtirish rejimlarini irnatish (Insert tugmasi), ichirish (Del va Backspace tugmalari), belgilash, almashlash buferiga nusxalash, almashlash buferidan cha=irib irnatish va bosh=a tugmalar.

*Formula muxarriri* – matematik ifodalarni shosil =ilish vositasidir. Ushbu operasiyani bajarish uchun sich=oncha kirsatkichini muxarrirlash oynasining istalgan joyiga irnatish va sich=oncha chap tugmasini bosish kifoya. Shunda kichik =izil krestcha kirinishdagi vizir paydo biladi. Uning joylashuvini sharakatlantirish tugmalari erdamida izgartirish mumkin. Vizir xisoblash blokidagi formulalar tiplamining boshlanish nu=tasini kirsatadi. Joylashgan irniga =arab u izining formasini izgartirishi mumkin. Masalan, formulalar soxasida vizir, ma'lumotlarini kiritish yinalishi va irnini kirsatuvchi, xavo rang burchakka aylanadi. Taxrirlash fa=atgina joriy muxarrir oynasiga bir eki bir =ator ob'ekt shablonlari kiritilgandagini bajarilishi mumkin. Aks xolda, taxrirlash operasiyalarini =isman amalga oshirish mumkin bilmaydi va Edit (Pravka) taxrirlash menyusida bunday operasiyalar belgilanmaydi, ya'ni kamaytirilgan er=inlikli matn xolida kirsatiladi.

*Matematik soxa* – bu matematik ifoda eki grafikni jam =iluvchi soxadir. U ishlovchi xisoblanadi; bu unda amalga oshirilgan shar =anday izgarish, ishchi xujjatning =iyida joylashgan, barcha matematik soxalarga ta'sir kirsatishini anglatadi.

Ishchi xujjatlardagi matn ikki xil formada ishtirok etishi mumkin: matnli abzas va matnli soxa kirinishlarida. Mos variantni tanlash matn mi=doriga va uning xoxishimizdagi kirinishiga bo\li= biladi. *Matnli soxa* – bu matnlarni joylashtirish uchun mmiljallangan ti\ri tirtburchakli soxadir. U ixtieriy kattalikda bilishi va ishchi xujjatning istalgan eriga joylashishi mumkin. Matnli soxalar,

=oidaga kira, =is=a izoxlarni kiritish uchun =illaniladi. Bunday soxani shosil =ilish uchun =ishtirno= simvolini kiritish kifoya. Shosil bilgan ti\ri tirtburchakka matn kiritiladi. Shu Bilan birga, kiritish uchun kerak bilgan shrift (Font) irnatiladi. Agar matn rus tilida teriladigan bilsa, u xolda Times New Roman Cyr shriftini irnatish mumkin.

Ti\ri tirtburchakning ing tomoni markazi, past =ismi markazi va ing =iyi =ismi burchagida belgi (=ora kvadratchalar) lar mavjud. Sich=oncha kirsatkichini manna shu belgilarga keltirib va chap tugmasini bosib, matnli soxani kattalashtirish eki kichiklashtirish mumkin. Matnli blokda vizir =izil vertikal chizi=cha kirinishda biladi va u matnni kiritish irnini belgilaydi. Matnli soxani bosh=a usul Bilan xam shosil =ilish mumkin. Vizirni (=izil krestchani) matinli kiritish urniga keltiring. Xarfli tugmani bosing – ti\ri tirtburchakda sharf paydo biladi, «vizir» esa, sharifli =oplaydigan, shavo rang burchakka aylanadi. Probel tugmasi (Spacebar) bosilganidan sing ti\ri tirtburchak belgilar (metka) bilan =urollanadi, shavo rang burchak esa =izil vertikal chizi=chaga aylanadi. Bu esa biz matinli soxa bilan ish kurayotganimizni bildiradi. Yu=orida =ayd etilganidek, Mathcad kursori uch turli kursorni =abul =iladi «vizir»ni «plyus» belgisi, matinni kiritish markerini - vertikal =izil chizi=cha, matematik ifodani kiritish markerini - shavo rang burchak (klyushka). «Vizir» formula va matinlar soxalaridan tash=arida, ya'ni xujjatni bish joyida paydo biladi. Uning joyini izgartirish uchun, ishchi vara\ining bish joyiga irniga «sich=oncha» kursorni keltirib chap tugmani bosish zarur. Shuningdek, =uyidagi strelkalar tasviri keltirilgan xarakatlantirish tugmalaridan xam foydalanish mumkin:  $\downarrow, \rightarrow, \uparrow, \leftarrow$ , Pg Up va Pg Dn.

Yangi ifoda, matinli soxa, grafiklar «vizir» joylashgan joydan boshlanadi.

Kursor bilan sich=oncha kirsatkichni chalkashtirmang. Sich=oncha kiursatkichi kursorni kerakli joyga joylashtirish uchun xizmat =iladi. Uch formadan =aysi birini ishga tushirilishi, =aysi ob'ektga «sich=oncha» kirsatkichini ti\irlab chap tugmani bosishingizga bo\li=dir. Tugmalar kombinasiyasini ishlatgan xolda, kursorni u eki bu tomonga ma=sadli sharakatlantirish mumkin.

*Funksiya* - bu argumentlari asosida ma'lum xisoblashlar amalga oshiriluvchi va uning mi=dor =iymatlari ani=lanuvchi ifodadir.

Mathcatda funksiyalar iste'molchi tomonidan kiritilgan va ani=langan bilishi mumkin.

Funksiyani ani=lash uchun =iyidagi ishlar amalga oshirilishi zarur:

o ishchi xujjatga funksiya nomini va chap kichik =ovusni kiritish;

o bir-biri bilan vergul bilan ajratilgan argumertlar riyxatini kiritish va uni ung kichik =ovus bilan tigallash;

o ikki nu=tani kiritish, natijada := izlashtirish belgisi va undang sung kiritish maydonchasi paydo biladi;

kiritish maydonchasiga (ing tomoniga) ushbu funksiyaga mos ifodani terish. 0

Ifodada ishlatilgan barcha izgaruvchilar, kiritish maydonchada yozilgan, ilgaridan 0 ani=langan yoki argumentlar riyxatiga kiritilgan bilishi shart. Aks xolda, =iymatlari berilmagan izgaruvchilar displey ekranida =izil rang bilan belgilanadi.

Biror-bir izgaruvchilarga bo\li= bilgan ifoda xisoblanishi uchun ularning =iymatlarini belgilangan bilishi kerak. Buning uchun =iyidagilarni bajarish lozim:

o izgaruvchi nomi kiritilishi;

o ikki nu=tani kiritish, natijada := izlashtirish belgisi va undan sing kiritish maydonchasi paydo biladi;

o kiritish maydonchasi son yoki ifodani kiriting. Mathcad mos mi=dorni xisoblaydi va izgaruvchiga uning nomi beriladi.

| ngaridan am-tangan matematik izgarmasta |                   |                                           |  |  |
|-----------------------------------------|-------------------|-------------------------------------------|--|--|
| Nomi                                    | Tugmalar          | Ma'nosi                                   |  |  |
| $\infty$                                | Ctrl+Shift+z      | Sistemali cheksizlik (10 <sup>307</sup> ) |  |  |
| π                                       | Ctrl+Shift+ $\pi$ | $\pi \text{ soni } (3.14)$                |  |  |
| е                                       | е                 | Natural logorifm asosi                    |  |  |
| i                                       | <i>1i</i>         | Mavxum bir                                |  |  |
| j                                       | 1j                | Mavxum bir                                |  |  |
| %                                       | %                 | <i>Prosent</i> (0.01)                     |  |  |

Ilgaridan ani-langan matematik izgarmaslar

Istalgan bosh=a izgarmaslar kabi ishchi xujjatda := ani=lanish simvoli yordamida izgarmaslarni =ayta ani=lash mumkin.

Sodda arifmetik xisoblashlar. Arifmetik xisoblashlar kal'kulyator asboblar paneli yordamida amalga oshiriladi. Xisoblashga doir misol 1.4-rasimda kirsatilgan.

| Rathcad Professional - [Untitled:1]                                                                                                    |                                                                                                    |
|----------------------------------------------------------------------------------------------------|----------------------------------------------------------------------------------------------------|
| <ul> <li>Файл Правка Вид Вставка Формат Математика Символьная математика Окна Помощь</li> </ul>                                                                                            |                                                                                                    |
| D • 🛩 🖬 🍜 🖪 😻   🕉 🖻 🛍   🗠 🗠   77 🗧   🚧 😳 =   🗞 😍   🧩   100% 💽 🚇 🚱                                                                                                    | ?                                                                                                    |
| Normal ▼ Arial ▼ 10 ▼ B <i>I</i> 型 ≣ Ξ Ξ Ξ Ξ                                                                                                    | f≁ [:::] x= ∫⅔ <≝ ∑ αβ 🖘                                                                                                    |
| Арифметик ифодани хисоблан<br>$ \frac{\left[35 \cdot \sqrt{25^2 - 34^3} \cdot (48 + \sqrt{24})\right]}{e^3 \cdot \sin(45) \cdot \log(2, 4)} = 4.261i \times 10^4 $                         | Καπεκιμηστορ         Σ           sin cos tan In log         n! i  ×  Γ <sup>n</sup> Γ           e <sup>x</sup> 1/x () × <sup>2</sup> × <sup>Y</sup> π           π         8 9 /           ι 4 5 6 ×           ÷ 1 2 3 + |
| sin(30) + $\frac{\cos(2 \cdot 30)}{\ln(42)}$ = -1.249<br>Содда хисоблашлар учун Математика асбоблар цанелидаги Калькулятор                                                                 | ··· 0 - =                                                                                                    |
| асбоблар панелини очищ зарур. Ифодани келтириш учун Калькулятор<br>панелидаги тугмаларидан еки клавиатурадан фойдаланиш мумкин.<br>Натижани олиш учун панелдаги «=» белгисини босиш кифоя. | <u>ح</u>                                                                                                    |
| Press F1 for help.                                                                                                    | AUTO NUM Page 1 //                                                                                                    |

1.4 - rasm. sodda arifmetik xisoblashlar.

# Ulchov birliklarini tanlash va urnatish

Vstavit' modul' (Unit...) bilimi yordamida eki asboblar panelidagi ilchov krujka tasviri tushirilgan tugmani bosish or=ali Vstavit' modul' dialog darchasi ilchov birikmalarini tanlash va irnatish uchun chi=ariladi. Dialog darchasi *Razmernost*' ilchov =iymatlari riyxati va unga kiruvchi *Modul' i*lchov birliklaridan tashkil topadi. Darchada =aysi birlik sistemasi ishlatilayotganligi sha=ida kirsatma xam berilgan. Indalmagan xolatda SI sistemasi ishlatiladi. Dialog darchasida uchta tugma bor:

○ **ok** – talangan ilchuv birligini irnatadi va darchani yopadi;

• **Insert** yoki **Vstavit**' (irnatish)- darchasini sa=lagan xolda tanlangan ilchov birligini irnatadi;

• **Cancel** yoki **Otmena** (bekor =ilish) – irnatilgan ilchov mi=dor operasiyasini bekor =iladi.

Ilchov mi=dorlari bilan ishlashda Mathcad kerakli izgarishlarni amalga oshiradi va izgaruvchilarning son mi=dorlarini ularning ilchov birliklari bilan chi=aradi.

# 4-amaliy mshgʻulot:ALT dasturlarida fazoviy modellardan proeksiya chizmalarini qurish.

Ishdan maqsad: KOMPAS-3D dasturida fazoviy modellardan proeksiya chizmalarini qurishni oʻrganish.

Kerakli uskunalar: KOMPAS-3D dasturi bilan sozlangan kompyuter.

Ish hajmi: Laboratoriya ishi 2 soat auditoriya vaqtiga moʻljallangan.

**Umumiy ma'lumotlar.** Standartlar panelidagi *Создать* п tugmasida sichqonchaning chap tugmasini bosish orqali «*Чертежс*» tipidagi yangi xujjat tuzish bilan boshlanadi. Boshqarish panelida tasvirni aks ettirish tugmalari 5.1- rasmda keltirilgan.

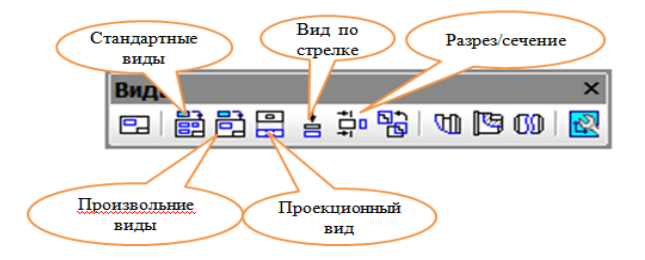

5.1 - rasm.

# Ishni bajarish tartibi

1.Tasvirning fazodagi koʻrinishidan proeksiya chizmalarini olish uchun tasvirning fazodagi koʻrinishi toʻliq chizilgan boʻlishi kerak.

2. Standartlar panelidagi *Создать* 🖸 tugmasida sichqonchaning chap tugmasini bosish orqali «*Чертеж*» tipidagi yangi xujjat tuzing. Instrumentlar panelidagi *Выде* 🗐 tugmachasini bosing va sizda quyidagi oyna xosil boʻladi

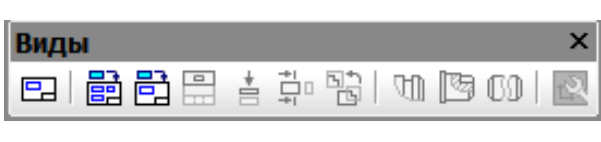

5.2-rasm.

3. Стандартные выде 🖹 tugmachasini bosing va siz quyidagilarga ega boʻlasiz.

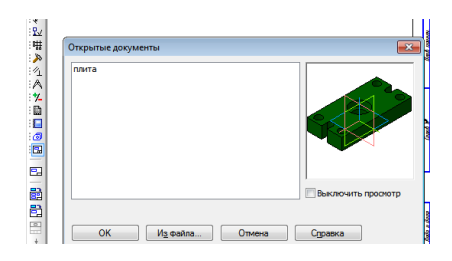

# 5.3-rasm.

OK ni bosing.

4. **Parametrlar** qatoridan quyidagilarni aktivlashtiramiz *Ориентсия гловного выда* qismidan "Сверху" (5.4–rasm), Sxema qismidan (5.5-rasm), Линии qismidan esa *Показывать* koʻrinishni tanlang.

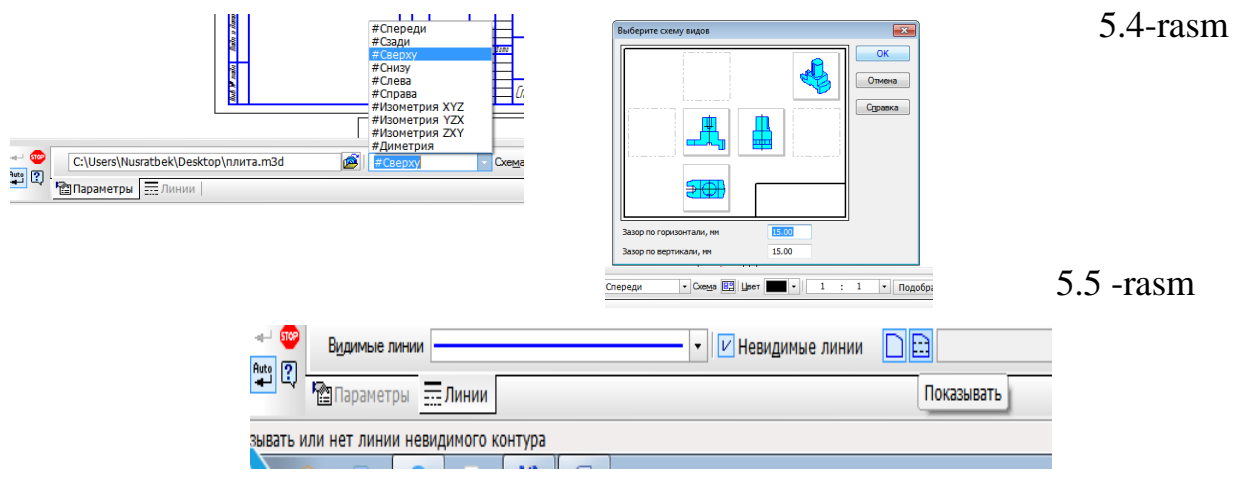

5.6-rasm.

- 5. Прервать команду 🖤 tugmasini bosing va ishni yakunlang.
- 6. Laboratoriya ishini shaxsiy topshiriq asosida bajaring.

# Hisobot mazmuni

- **1.** Laboratoriya ishining nomi va maqsadi.
- 2. Laboratoriya ishi natijalari chizmasi

# Nazorat savollari

- **1.** Laboratoriya ishidan maqsad nima?
- 2. *Выде* 🖾 tugmachasi qaysi panelda joylashga

#### V KEYSLAR BANKI

**1-Keys:** Loyihalashni avtomatlashtirish boʻyicha ishlar koʻp holatlarda loyihalash metodologiyasining takomillashmaganligini namoyon qildi va bir vaqtning oʻzida loyihalash jarayonlarini takomillashtirish boʻyicha masalalarni yechish zaruratiga olib keldi. Loyihalash metodologiyasini takomillashtirish va rivojlantirish kontseptsiyasiga turli mualliflarning qarashlari bir narsada bir-biriga oʻxshash: loyihalash asosida tizimli yondoshuv yotishi kerak. ALTning matematik ta'minoti loyihalashni avtomatlashtirishning ob'yekti, jarayoni va vositalarini oʻzaro bogʻliqlikda bayon qilishi lozim.

Hozirgi paytda ushbu masalani yechish uchun qanday hal etilishi kerak? Muammo echimini izlab toping va takliflar kiriting

| Bosqichlar | Topshiriqlar                                                            |  |  |  |
|------------|-------------------------------------------------------------------------|--|--|--|
| 1-bosqich  | Taqdim etilgan aniq vaziyatlar bilan tanishib chiqing. Muammoli vaziyat |  |  |  |
|            | mazmuniga alohida e'tibor qarating. Muammoli vaziyat qanday masalani    |  |  |  |
|            | hal etishga bagʻishlanganligini aniqlang.                               |  |  |  |
| 2-bosqich  | Keysdagi asosiy va kichik muammolarni aniqlang. Oʻz fikringizni guruh   |  |  |  |
|            | bilan oʻrtoqlashing. Muammoni belgilashda isbot va dalillarga tayaning. |  |  |  |
|            | Keys matnidagi hech bir fikrni e'tibordan chetda qoldirmang.            |  |  |  |
| 3-bosqich  | Guruh bilan birgalikda muammo echimini toping. Muammoga doir echim      |  |  |  |
|            | bir necha variantda boʻlishi ham mumkin. SHu bilan birga siz topgan     |  |  |  |
|            | echim qanday natijaga olib kelishi mumkinligini ham aniqlang.           |  |  |  |
| 4-bosqich  | Guruh bilan birgalikda keys echimiga doir taqdimotni tayyorlang.        |  |  |  |
|            | Taqdimotni tayyorlashda sizga taqdim etilgan javdalga asoslaning.       |  |  |  |
|            | Taqdimotni tayyorlash jarayonida aniqlik, fikrning ixcham boʻlishi      |  |  |  |
|            | tamoyillariga rioya qiling                                              |  |  |  |

#### Keysni amalga oshirish bosqichlari

**2-Keys**: Loyihalash berilgan talablarga javob beradigan, yangi buyumni yaratish yoki yangi jarayonni amalga oshirish uchun zarur va yetarli boʻlgan loyihalanadigan predmet bayonini olish maqsadidagi izlanish, tadqiqot, hisob va konstruktsiyalash boʻyicha ishlar majmuini oʻz ichiga oladi. Loyihalash – bu chuqur ilmiy bilimlarga va ijodiy izlanishlarga hamda ma'lum sohada toʻplangan tajriba va koʻnikmalardan foydalanishga asoslangan, lekin sermashaqqat oddiy ishlarni bajarish zarurati boʻlgan

inson bunyodkorlik faoliyatining murakkab, oʻziga xos turidir ushu berildan fikr toʻgrimi?

| Bosqichlar | Topshiriqlar                                                            |
|------------|-------------------------------------------------------------------------|
| 1-bosqich  | Keys bilan tanishib chiqing.Muammoli vaziyat mazmuniga alohida          |
|            | e'tibor qarating. Muammoli vaziyat qanday masalani hal etishga          |
|            | bagʻishlanganligini aniqlang.                                           |
| 2-bosqich  | Suyuqlashtirilgan propan-butanli (neftli) gaz (SNG) tarkibiga kiruvchi  |
|            | propilen va butilen olepinli guruhlarning kimyoviy faolligini aniqlang. |
|            | Bunday kimyoviy faollik dvigetelning ta'minlash tizimiga qanday ta'sir  |
|            | koʻrsatishini aniqlang.                                                 |
| 3-bosqich  | Avtomobilning gaz apparaturasining rezino-texnik elementlarining        |
|            | buzilishiga olib kelgan sabablarni aniqlang. Ular bir nechta boʻlishi   |
|            | mumkin. YUqoridagi holat uchun sabab boʻlgan faktorni aniqlang va       |
|            | muammo echimini izlang. Topgan echimni asoslang va aynan shu            |
|            | vaziyatga sabab boʻlganligini misollar yordamida izohlang.              |
| 4-bosqich  | Keys echimi bo'yicha o'z fikr-mulohazangizni yozma ravishda yoriting    |
|            | va taqdim eting.                                                        |

# Keysni amalga oshirish bosqichlari

| Termin                                          | Oʻzbek tilida                                                                                                    | Rus tilida                                                                                                    | Ingliz tilidagi                                                                                                    |
|-------------------------------------------------|----------------------------------------------------------------------------------------------------|----------------------------------------------------------------------------------------------------|----------------------------------------------------------------------------------------------------|
|                                                 | sharhi                                                                                                    | sharhi                                                                                                    | sharhi                                                                                                    |
| CAD<br>(Computer<br>Aided Design)               | Ob'ektlarning<br>modellarini ishlab<br>chiqish uchun g<br>umumiy qabul<br>qilingan tizimlarnin<br>xalqaro belgilari,<br>masalan,<br>mashinasozlikdagi<br>qismlar                                                                                 | Общепринятое<br>международное<br>обозначение систем<br>для разработки<br>моделей объектов,<br>например, деталей в<br>машиностроении                                                                              | Generally accepted<br>international<br>indication of the<br>systems for<br>development of the<br>models object, for<br>instance, details in<br>machine building                                                         |
| CAE<br>(Computer<br>Aided<br>Engineering)       | Turli xil<br>muhandislik hisob-<br>kitoblarini amalga<br>oshirish uchun<br>moʻljallangan<br>tizimlarning<br>umumiy qabul<br>qilingan xalqaro<br>belgilari: kuch,<br>issiqlik<br>oʻtkazuvchanligi va<br>boshqalar.                                | Общепринятое<br>международное<br>обозначение<br>систем,<br>предназначенных<br>для проведения<br>различных видов<br>инженерных<br>расчетов: на<br>прочность,<br>теплопроводность и<br>т.д.                        | The Generally<br>accepted<br>international<br>indication of the<br>systems, intended<br>for undertaking<br>different type<br>engineering<br>calculation: on<br>toughness, etc.                                          |
| CAM<br>(Computer<br>Aided<br>Manufacturing<br>) | mashinalarida<br>avtomatlashtirilgan<br>yoki<br>avtomatlashtirilgan<br>qismlarni qayta<br>ishlash dasturlarini<br>ishlab chiqish yoki<br>texnologik asbob-<br>uskunalarni ishlab<br>chiqish uchun<br>tizimlarning<br>umumiy xalqaro<br>belgilari | Общепринятое<br>международное<br>обозначение систем<br>для автоматической<br>или<br>автоматизированно<br>й разработки<br>программ<br>обработки деталей<br>или<br>технологической<br>оснастки на станках<br>с ЧПУ | Generally accepted<br>international<br>indication of the<br>systems for<br>automatic or<br>automated<br>development of the<br>programs of the<br>processing the<br>details or<br>technological rig on<br>tool with CHPU |
| CALS-<br>texnologii<br>(Continuous              | •Mahsulotlar va<br>etkazib<br>beruvchilarning                                                                                                    | Современный<br>подход к<br>проектированию и                                                                                                    | TheModernapproachtodesigningand                                                                                                    |

| Acquisition                         | lentasini yanada                    | производству        | production high-     |
|-------------------------------------|-------------------------------------|---------------------|----------------------|
| and Life Cycle                      | aniqroq qurish                      | высокотехнологичн   | tech and             |
| Support)                            | uchun. Ishlab                       | ой и наукоемкой     | scientifically based |
|                                     | chiqarilayotgan                     | продукции,          | product, concluding  |
|                                     | mahsulot sifatini                   | заключающийся в     | in use the computer  |
|                                     | sezilarli darajada                  | использовании       | technology and       |
|                                     | oshirish, uni                       | компьютерной        | modern information   |
|                                     | loyihalashtirish va                 | техники и           | technology on all    |
|                                     | ishlab chiqarish                    | современных         | stages of the life   |
|                                     | muddatlarini                        | информационных      | cycle of the product |
|                                     | qisqartirish                        | технологий на всех  | (ZHCI). Allows       |
|                                     | imkonini beradi                     | стадиях жизненного  | vastly to raise the  |
|                                     |                                     | цикла изделия       | quality produced to  |
|                                     |                                     | (ЖЦИ). Позволяет    | product and reduce   |
|                                     |                                     | значительно         | the time of her(its) |
|                                     |                                     | повысить качество   | designing and issue. |
|                                     |                                     | выпускаемой         |                      |
|                                     |                                     | продукции и         |                      |
|                                     |                                     | сократить сроки ее  |                      |
|                                     |                                     | проектирования и    |                      |
|                                     |                                     | выпуска.            |                      |
|                                     | Mahsulotlar va                      | Системы для         |                      |
|                                     | ishlab chiqarish                    | хранения,           | The Systems for      |
|                                     | jarayonlar haqıdagı                 | обеспечения         | keeping, ensuring    |
|                                     | barcha ma'lumotlar.                 | доступа, анализа и  | the access, analysis |
|                                     | Har qanday shaklda                  | т.д. всеми данными  | and etc all given    |
|                                     | taqdim etilishi                     | об изделиях и       | about product and    |
|                                     | mumkin boʻlgan                      | корпоративных       | corporative process. |
|                                     | barcha loyiha                       | процессах.          | Allows to provide    |
| PDM (Product<br>Data<br>Management) | ma lumotlarini aniq                 | Позволяет           | clear and safe       |
|                                     | va xavisiz                          | ооеспечить четкое и | манипулирование      |
|                                     | manipulyaisiya                      | оезопасное          | all data project,    |
|                                     | quiisn imkonini                     | манипулирование     | which can be         |
|                                     | beraul: cmzmalar va                 | всеми данными       | presented in any     |
|                                     | uch o'ichamli<br>modellerden toxush | проектов, которые   | type: from drawings  |
|                                     |                                     | могут оыть          | and three-           |
|                                     | va videolarga,                      | представлены в      | dimensional models   |
|                                     | yagona uasturry                     | люоом виде. от      | before sound and     |
|                                     | mumua.                              | треумерии у         | video, in united     |
|                                     |                                     | пролисриых          | programme            |
|                                     |                                     | вилео в елицой      | ambience             |
|                                     |                                     | видео, в сдинои     |                      |
|                                     |                                     | программной среде.  |                      |
| PLM (Product<br>lifecycle<br>management) | Dizayn va ishlab<br>chiqarishdan tortib<br>to ishdan<br>chiqarishgacha<br>boʻlgan<br>mahsulotlarning<br>hayot aylanish<br>jarayonini<br>boshqarish<br>texnologiyasi                                                                                                    | Технология<br>управления<br>жизненным циклом<br>изделий, начиная с<br>проектирования и<br>производства до<br>снятия с<br>эксплуатации                                                                                                    | Technology of<br>management life<br>cycle product, as<br>from designing and<br>production before<br>removing with<br>usages                                                                                                    |
|------------------------------------------|----------------------------------------------------------------------------------------------------|----------------------------------------------------------------------------------------------------|----------------------------------------------------------------------------------------------------|
| JSI (jiznenniy<br>sikl izdeliya)         | Mahsulotning<br>"hayoti" ning<br>barcha bosqichlarini<br>ifodalovchi<br>qisqarish. Dizayn<br>g'oyasi, ishlab<br>chiqarish, ishlab<br>chiqarish, xizmat<br>koʻrsatish,<br>utilizatsiya va<br>boshqalarni ishlab<br>chiqarish va<br>texnologik<br>tayyorlash<br>bosqichlarini oʻz<br>ichiga oladi. asosan,<br>CALS<br>texnologiyalari<br>doirasida yuqori<br>texnologiyali<br>korxonalarning<br>murakkab yuqori<br>texnologiyali<br>mahsulotlariga<br>nisbatan<br>qoʻllaniladi | Сокращение,<br>обозначающее все<br>этапы "жизни"<br>продукции.<br>Включает этапы<br>дизайнерской<br>задумки,<br>конструкторской и<br>технологической<br>подготовки<br>производства,<br>изготовления,<br>обслуживания,<br>утилизации и т.п. В<br>основном,<br>применяется по<br>отношению к<br>сложной<br>наукоемкой<br>продукции<br>высокотехнологичн<br>ых предприятий в<br>рамках CALS-<br>технологий | The Reduction,<br>marking all stages<br>"lifes of" product.<br>Includes the stages<br>an дизайнерской<br>задумки, design<br>and technological<br>preparation<br>production,<br>fabrications,<br>service, salvaging<br>etc. Basically, is<br>used to complex<br>scientifically based<br>product high-tech<br>enterprise within the<br>framework of<br>CALS-technology |
| Matematiches<br>kaya model<br>(MM)       | Bir butun sifatida<br>mahsulot taqdimoti<br>yoki uning sirt<br>geometriya va<br>boshqa jismoniy<br>parametrlarini                                                                                                    | Представление<br>изделия в целом<br>и/или отдельных<br>его элементов в<br>виде<br>математических                                                                                                    | Представление<br>изделия в целом<br>и/или отдельных<br>его элементов в<br>виде<br>математических                                                                                                    |

|             | tasvirlab matematik  | зависимостей.                     | зависимостей.                     |
|-------------|----------------------|-----------------------------------|-----------------------------------|
|             | bog'ligliklar        | описывающих                       | описывающих                       |
|             | shaklida uning       | геометрию его                     | геометрию его                     |
|             | individual           | поверхностей и                    | поверхностей и                    |
|             | elementlar           | поверхноется и                    | поверхноетен и                    |
|             | Mahsulotlar          | другие физилеские<br>параметры ММ | другие физилеские<br>параметры ММ |
|             | muhandislik tahlil   | изления позроляет                 | изпелия позволяет                 |
|             | ailish Mashina       | породить                          | поделия позволяет                 |
|             | ustida ishlash uchun | проводить                         | проводитв                         |
|             | desturler ishleh     | инженерные                        | инженерные                        |
|             | chigish sirt         | анализы,                          | апализы,                          |
|             | tasayung ya bakaza   | разрабатывать                     | разрабатывать                     |
|             | imbonini haradi      | программы для                     | программы для                     |
|             | IIIKoiiiiii beradi   | обработки на                      | обработки на                      |
|             |                      |                                   | Clahkax C 9119,                   |
|             |                      | визуализировать                   | визуализировать                   |
|             | A                    | Поверхности и т.д.                | поверхности и т.д.                |
|             | Aviomatiasniiriigan  | Системы                           |                                   |
|             | Digayn uzimiari.     | автоматизированно                 | The Strateme                      |
|             | Dizayii va           | го проектирования.                | The Systems                       |
|             | texnologik           | Сокращение,                       | computer alded                    |
|             | avtomatiasntirisnnin | ооозначающее                      | design. Reduction,                |
|             | g dasturiy-apparat   | комплекс                          | marking complex of                |
|             | vositalari,          | программно-                       | the fireware                      |
| SAPR        | shuningdek, ishlab   | аппаратных средств                | tacilities to                     |
|             | chiqarish ishlarini  | автоматизации                     | automations design                |
|             | ifodalovchi          | проектных                         | design-                           |
|             | qısqarısh            | конструкторско-                   | technological, as                 |
|             |                      | технологических, а                | well as production                |
|             |                      | также                             | work                              |
|             |                      | производственных                  |                                   |
|             |                      | работ                             |                                   |
|             | Tizim tomonidan      | Условная                          | Условная                          |
|             | taqdim etilgan narx  | классификация                     | классификация                     |
| SAPR        | va imkoniyatlar      | систем                            | систем                            |
| visshego    | darajasida           | автоматизированно                 | автоматизированно                 |
| srednego, i | avtomatlashtirilgan  | го проектирования                 | го проектирования                 |
| nizshego    | dizayn tizimlarining | по уровню цен и                   | по уровню цен и                   |
| urovnya     | shartli tasnifi.     | возможностей,                     | возможностей                      |
| ulovilyu    |                      | предоставляемых                   |                                   |
|             |                      | системой.                         | системой                          |
|             |                      |                                   |                                   |
| SAPR        | Yuqori darajadagi    | Системы высшего                   | The Systems high                  |
| visshego    | tizimlar dizaynning  | уровня закрывают                  | level close itself                |

| urounuo  | davarli baraba                           | COLON HOULDOLL           | practically all area   |
|----------|------------------------------------------|--------------------------|------------------------|
| ulovilya | sobalarini gamrab                        | все области              | of the designing:      |
|          | oladi mahsulot ya                        |                          | from product and rig   |
|          | oshoh uskunalarni                        | просктирования. От       | development before     |
|          | asuou-uskullalalill<br>ishlah shisishdan | разработки изделии       | uevelopilient before   |
|          |                                          | и оснастки до            | undertaking            |
|          | muhandislik hisob-                       | проведения               | engineering            |
|          | kitoblari va ishlab                      | инженерных               | calculation and        |
|          | chiqarishga qadar.                       | расчетов и               | fabrications. At       |
|          | Hozirgi vaqtda NX                        | изготовления. В          | present most packed    |
|          | <sup>TM</sup> tizimi yuqori              | настоящее время          | all requirements,      |
|          | darajadagi                               | наиболее полно           | presented to           |
|          | integratsiya SAPR                        | всем требованиям,        | integrated CAD         |
|          | talablariga javob                        | предъявляемым к          | high level, answers    |
|          | beradi.                                  | интегрированным          | the system NX          |
|          |                                          | САПР высшего             | (Unigraphics).         |
|          |                                          | уровня, отвечает         |                        |
|          |                                          | система NX <sup>TM</sup> |                        |
|          |                                          | (Unigraphics).           |                        |
|          | Oʻrta darajadagi                         | Системы среднего         |                        |
|          | tizimlar.                                | VDOBНЯ ПОЗВОЛЯЮТ         |                        |
|          | shuningdek. uch                          | кроме этого строить      | The Systems            |
|          | oʻlchamli                                | трехмерные               | average level allow    |
|          | parametrik gismlar                       | параметрические          | except this build the  |
|          | va vig'ilishlar                          | молепи летапей и         | three-dimensional      |
|          | modellarini                              | сборок обладают          | parametric models      |
|          | varatishga imkon                         | возможностями            | of the details and     |
|          | beradi kinematik                         | созлания                 | assemblies, possess    |
| SAPR     | harakatlarni                             | кинематических           | the possibility of the |
| srednego | varatish                                 | прижений и тп В          | creation               |
| urovnya  | achiliyatiga aga ya                      | движений и г.н. В        | кинематических         |
| ulovilya | hokozo                                   | настоящее время          | motion etc. At         |
|          | HUKAZU.                                  | системы среднего         | present systems        |
|          |                                          | уровня очень             | average level very     |
|          |                                          | популярны и              | popular and so         |
|          |                                          | поэтому оыстро           | quickly develop        |
|          |                                          | развиваются, как         | such as Solid Edge c   |
|          |                                          | например 50110           | new synchronous        |
|          |                                          | Edge с новои             | technology             |
|          |                                          | синхроннои               |                        |
|          |                                          | технологиеи              | <b>T</b> 1 C           |
| SAPR     | Elektron                                 | Системы низшего          | The Systems            |
| nizshego | kulmanlar" deb                           | уровня, так              | undermost level, so    |
| urovnva  | ataladigan past                          | называемые               | named "drawing" or     |
| arovirya | darajadagi tizimlar                      | "электронные             | "electronic            |

| dizayn hujjatlarini | кульманы",       | cullmans", allow to  |
|---------------------|------------------|----------------------|
| chiqarishni         | ПОЗВОЛЯЮТ        | automate the issue   |
| avtomatlashtirishga | автоматизировать | to design drawing    |
| imkon beradi.       | выпуск           | documentation. At    |
| Hozirgi vaqtda      | конструкторской  | present many         |
| Siemens PLM         | чертежной        | producers, including |
| Software dasturini  | документации. В  | Siemens PLM          |
| oʻz ichiga olgan    | настоящее время  | Software, offer them |
| koʻplab ishlab      | многие           | gratis               |
| chiqaruvchilar      | производители,   |                      |
| ularni bepul taqdim | включая Siemens  |                      |
| etishadi            | PLM Software,    |                      |
|                     | предлагают их    |                      |
|                     | бесплатно        |                      |
|                     |                  |                      |

## VII. Adabiyotlar roʻyihati I.Maxsus adabiyotlar

**1.** Dugan Um. Soild Modeling and Applications. CAD/CAE. Rapid Prototyping/ Springer. United States of America, 2016.

**2.** Prentice Hall .Computer design. Principles of CAD CAM CAE systems. University of Southern California (Viterbi) USA, 2013

3. Kunwoo Lee. Principles\_of\_CAD\_CAM\_CAE\_systems. Addison-Wesley 2013

4. Tulaev B. Loyihalash jarayonlarini avtomatlashtirish. - T.:TDTU, 2008.

5. Malyux V.N. Vvedenie v sovremennie SAPR:- M.: DMK Press, 2010.- 192 s

**6.** Osnovi avtomatizirovannogo proektirovaniya. M.: Izdatel'stvo MGTU imeni N.E Baumana. 2002. 333 s.

**7.** Bolshakov V. P., Bochkov A. L. B. Osnovi 3D-modelirovaniya. Izuchaem rabotu v AutoCAD, KOMPAS-3D, SolidWorks,

Inventor. — SPb.: Piter, 2013. — 304 s.:

## II. Internet saytlar

- 1. http://www.cad.ru.
- 2. http://www. cadmaster.ru
- 3. https://stankiexpert.ru/tehnologii/cad-cam-cae-sistemy.html
- 4. http://www.cad.ru.

5. http://www. sapr.ru

6. http://www.ascon.ru

7. https://www.tstu.ru/book/elib3/mm/2017/maistrenko/t4.html

8. https://thepresentation.ru/uncategorized/206651-modul-integratsii-cad-sistemy-

kompas-3d-v8-s-cae-sistemoy-asonika-tm

9. http://planetacam.ru/college/learn/12-5/